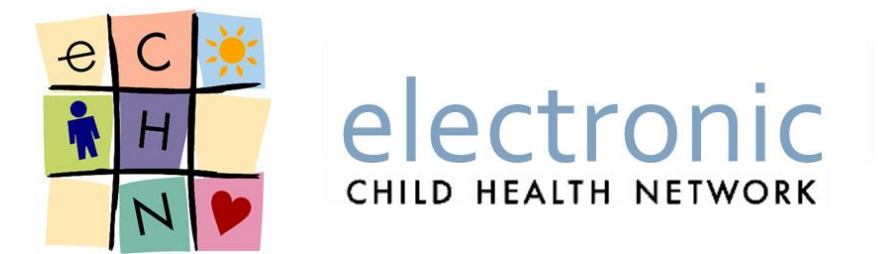

# Performing Audits on the eCHN Portal

**User Guide/Manual** 

Date: September 30, 2016

Version: 1.0

eCHN Document Number: PSO 307- Audit Reporter User Manual

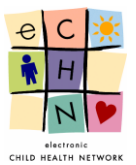

# **Table of Contents**

| 1. | Who    | o is eCHN?                                     | 2  |
|----|--------|------------------------------------------------|----|
| 2. | Aud    | its                                            | .3 |
| 3. | Dete   | ermining When and How Often to Audit           | .4 |
| 4. | Usir   | ng the Audit Reporter Tool                     | .5 |
| 2  | 1.1    | Logging On to eCHN                             | .5 |
| 2  | 1.2.   | Conducting an Audit in the Audit Reporter Tool | .7 |
| 2  | 1.3.   | Events by Users                                | 8  |
| 4  | 1.4.   | Events by Patients1                            | 8  |
| 4  | 1.5.   | Events by Date                                 | 28 |
| 5. | Prin   | ting and Reporting                             | 37 |
| 6. | Who    | o May Access eCHN's Audit Reporter Application | 37 |
| 7. | Que    | stions about Audit Reporter at eCHN            | 37 |
| 8. | Vers   | sion Table                                     | 37 |
| Ар | pendi> | <                                              | 38 |

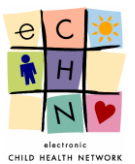

# 1. Who is eCHN?

The electronic Child Health Network (eCHN) is a non-profit government-funded organization dedicated to sharing health information electronically for Ontario's paediatric population. Users of eCHN are health information custodians<sup>1</sup>(HIC) such as healthcare providers working in Hospitals, Community Care Access Centres, Rehabilitation Centres, Children's Treatment Centres and independent accredited Medical Clinics and Offices.

The eCHN Portal is a secure system where the electronic health records (EHR) for paediatric patients are available electronically to authorized client organization in order to support the clinical care for paediatric patients. Access to the patient information on the eCHN Portal is available to healthcare providers within a patient's circle of care.

In general, the information available via the eCHN Portal's WebChart application and includes:

- Laboratory Data, Microbiology Reports
- Diagnostic Reports and Images,
- Medication Administration Reports,
- Admission, Discharge and Transfer Records,
- Treatments, Notes, Alerts,
- Cardiology Reports and Diagnostics,
- Newborn Screening Reports,
- Scanned Documents and
- Demographics.

It should be noted that the data within the eCHN Portal may not be a complete health record. Information from institutions and individuals not contributing to eCHN will not appear in this record. Member sites are not obligated to submit to eCHN the entire chart for any given patient record.

It is strictly forbidden for authorized healthcare providers to use the eCHN Portal for research or data mining purposes. eCHN access may be audited by members of the eCHN team in order to ensure appropriate use of the personal health information found in a patient record.

<sup>&</sup>lt;sup>1</sup> Health information custodians as described in paragraph 1, 2, 3 or 4 of section 3(1) of PHIPA.

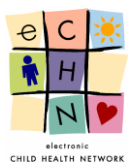

# 2. Audits

Healthcare professionals are provided with access to vast amounts of information in order to support patient care and safety. The expectation is that healthcare professionals will ensure the confidentiality of PHI as a standard of professional practice should not be taken for granted. HICs must rely on their organizations policies and procedures and audits requirements to hold healthcare providers accountable for their actions when accessing PHI. eCHN has developed an Audit Reporting Application that is available to appointed individuals within a HIC site.

Performance of Audits may be useful for:

- Detecting unauthorized access to PHI
- Establishing a culture of responsibility and accountability
- Reducing the risk associated with inappropriate accesses (Users are more compliant when they know they are being monitored)
- Tracking disclosures of PHI
- Responding to privacy concerns regarding unauthorized access
- Identifying potential problems

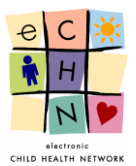

## 3. Determining When and How Often to Audit

Most organizations typically perform audits only when there is a suspected problem. It is prudent for a HIC to outline a procedure for responding to a privacy incident/breach. The plan may also define the process of regular audits of user activities within clinical applications. Each HIC is responsible for determining the best practice and timeline for performing audits within their own organization. eCHN provides authorized eCHN Portal users with access to the Audit Reporter Application in order to facilitate this task.

Approved eCHN Portal users have the ability to perform audits on events by users, patients or by specific dates. Audits allow for an assessment of all activities made by any user from their organization in relation to PHI on the eCHN Portal. The eCHN Audit Reporter has the capability to log every action taken by the users.

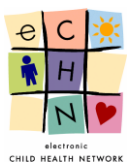

# 4. Using the Audit Reporter Tool

#### 4.1 Logging On to eCHN

4.1.1. To access the eCHN Audit Reporter application a User must first login to the eCHN Portal at <a href="https://hinet.echn.ca">https://hinet.echn.ca</a>.

<u>Note</u>: The eCHN Portal is only available to authorized users. In order to become an authorized user please request an eCHN Portal Access Application Form from the eCHN Helpdesk at 416-813-7998 or by email at <u>helpdesk@echn.ca</u>.

|                                                                                                    | C The Paediatric Health Record of Ontario                                                                                                    |
|----------------------------------------------------------------------------------------------------|----------------------------------------------------------------------------------------------------|
| Login Video Tutorial                                                                                                    |                                                                                                    |
| System Messages:<br>St. Joseph's Health Centre (SJHC) Sectra<br>NEON Infrastructure Uporade - Temporary                                                                 | DI reports are online.<br>Data Interruption                                                                                                    |
| eCHN Portal Login:<br>Username<br>Password<br>Login Clear<br>Eoroot your password?                                                                                      | eCHN Portal     eCHN Portal     eCHN Portal     eCHN Portal is a secure system in which paediatric medical records are available electronically     to health care providers when and where they are required. This information includes laboratory     results, transcribed documents, electronic reports, diagnostic timaging reports and associated     images, scanned documents, visit information and personal information such as age, address     and phone number     eCHN Portal conforms to the latest provincial and federal electronic Health Records (eHR)     architectural standards and allows controlled access to accurate and current patient linformation     that as been collected from a variety of geographically-dispersed sources within the Province of     Ontario. |
| Contact Us           Phone:         416-813-7998           FAX:         416-813-8294           Free:         1-877-252-9900                                             | eCHP Portal is available only to pre-authorized health care providers. The information<br>containing Personal Health Information (PHI) is presented in the one standard uniform view, no<br>matter where it originated.                                                                                                    |
| Address: 180 Dundas Street W.,<br>Suite 2405<br>Toronto, Ontario, M5G 128<br>Email: Help desk:<br><u>help/desk/@echn.ca</u><br>General info:<br><u>echnmail@echn.ca</u> | Health care professionals have instant access to the most current patient information.     Information is available when and where it is required.     eCHN Portal reduces the chances of lots or unavailable records.     The need to repeat tests completed recently may be reduced.     Facilitates delivering better, safer and more timely health care.     eCHN Portal heips clinicians use their time more diffectively by spending less time on paperwork, and more time on providing care.     Sharing health information improves continuity of care.     Health care organizations and professionals inforested in obtaining access to eCHN Portal should contact eCHN by telephone: 416-813-8807 or e-mail: <u>echnmali@echn.ca</u>                                                  |

4.1.2. Enter your username and password in the eCHN Portal Login box. Select the yellow Login button to continue.

| "Login Button"     Eoraot your password? | <ul> <li>eCHN Portal</li> <li>eCHN Portal is a secure system in which paediatric medical records are available electronically to health care providers when and where they are required. This information includes laboratory results, transcribed documents, electronic reports, diagnostic imaging reports and associated mages, scanned documents, visit information and personal information such as age, address and phone number</li> <li>eCHN Portal conforms to the latest provincial and federal electronic Health Records (eHR) architectural standards and allows controlled access to accurate and current patient information matine been collected from a variety of geographically-dispersed sources within the Province of Ontario.</li> </ul> |
|------------------------------------------|----------------------------------------------------------------------------------------------------|
|------------------------------------------|----------------------------------------------------------------------------------------------------|

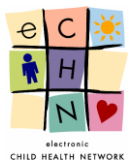

4.1.3. Enter the answer to your Account Verification Question and select the yellow Continue button.

|   | Enhanced Secure Login to eCHN Portal - Account Verification Question                                                                                                    |
|---|----------------------------------------------------------------------------------------------------|
|   | To access your account, please read and answer your Account Verification Question below.<br>Note: You can change your Account Verification Questions at any time by clicking on the [Preferences] option which is located in the top menu bar of<br>eCHN Portal. |
|   | If you experience difficulties, please contact the eCHN help desk at 416-813-7998 or 1-877-252-9900.<br>You can also email us at <u>helpdesk@echn.ca</u>                                                                                                    |
|   | Attempt 1 of 3                                                                                                    |
|   | Question: What is the first name of the maid of honour at your wedding?                                                                                                    |
|   | Answer: ·····                                                                                                    |
|   | Remember me at this computer for the next 6 hours.                                                                                                    |
| " | Continue Button" Continue Cancel                                                                                                    |

4.1.4. Verify your Facility and User Role as displayed within the eCHN Portal – Facility & Role box.

<u>Note</u>: If the facility/user role displayed is not accurate please contact the eCHN Helpdesk at 416-813-7998 or <u>helpdesk@echn.ca</u> for assistance. If you are authorized for more than one role/facility you must select the appropriate role/facility for the task being performed and select the yellow Continue button.

|                                                                                                    | The Paediatric Health Record of Ontario                                                                                                    |
|----------------------------------------------------------------------------------------------------|----------------------------------------------------------------------------------------------------|
| Login Video Tutorial                                                                                  |                                                                                                    |
| System Messages:<br>• St. Joseph's Health Centre (SJHC) Sec<br>• NEON Infrastructure Upgrade - Tempor | tra DI reports are online.<br>ary Data Interruption                                                                                                    |
| CITY Restal Facility & Roles                                                                          | Confidentiality Reminder                                                                                                    |
| Welcome Shireena Nazamodeen<br>Select your current Facility & Role:                                   | T is record contains confidential health related information. You have been authorized to access<br>tr s information, but this authorization is dependent on your professional responsibility to restrict<br>y ur access to information that is required for your participation in the provision of health care to<br>tr at individual. |
| Facility<br>Hospital for Sick Children ▼                                                              | You are reminded of your responsibility to guard the confidentiality of this data, not to<br>d sseminate the data to individuals or organizations who are not authorized for access, and to<br>a cess only data for individuals with whom you hold a professional relationship.                                                         |
| User Role<br>Select a Role T                                                                          | You are reminded that your access to any data in this system is monitored, and that the audit trail<br>is available to the individuals whose data is accessed, as well as to the eCHN Board.                                                                                                    |
| Continue Logout                                                                                       | Warning!                                                                                                    |
|                                                                                                    | government or insurance organization and is not used for research purposes or health care                                                                                                    |

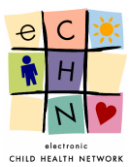

### 4.2. <u>Conducting an Audit in the Audit Reporter Tool</u>

4.2.1. The eCHN Portal Menu will permit you with access to only those applications which you are authorized to use. To open the eCHN Audit Reporter application, select the blue highlighted and underlined eCHN Audit Reporter link.

| electroni<br>CHILD HEALTH NETWO                                                                                                    | C The Paediatric Health Record of Ontario                                                                                                    | -               |
|----------------------------------------------------------------------------------------------------|----------------------------------------------------------------------------------------------------|-----------------|
| eCHN Portal Login Information<br>User: Shireena Nazamodeen<br>Facility: Hospital for Sick Children<br>Role: Privacy & Security Officer | eCHN Portal Menu                                                                                                    |                 |
| Logout Switch role Contact Us                                                                                                    | Applications and Services WebChart Patient chart viewer.                                                                                                    | Select "eCHN    |
| Phone: 416-813-7998<br>FAX: 416-813-8294<br>Free: 1-877-252-9900<br>Address: 180 Dundas Street W.,<br>Suite 2405<br>Terrete: Gotterie  | Declaration reported     Tool for site auditors and privacy officers to review eCHN user activities.     POGO     Electronic Shuttle Sheet for the Pediatric Oncology Group of Ontario.     Diabetes Care Tracking | Audit Reporter" |
| Email: Help desk:<br>help desk:<br>echnmail@echn.ca<br>echnmail@echn.ca                                                                | Real-time Diabetes Tracking.  Ambulatory e-Referral Electronic Ambulatory Referrals  Ambulatory e-Referral Referral in java                                                                                        |                 |
|                                                                                                    | Consent Management                                                                                                    |                 |

4.2.2. Audit Reporter enables the review of Personal Health Information (PHI) access using 3 different approaches: Events by Users, Events by Patients and Events by Date.

| C |                 |                    | e              | CHN Audit Reporter | User:<br>Facility: | Nazamodeen, Shireena<br>Hospital For Sick Children |
|---|-----------------|--------------------|----------------|--------------------|--------------------|----------------------------------------------------|
| l | Events By Users | Events By Patients | Events By Date |                    |                    | Logout                                             |

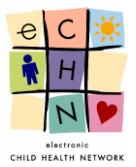

#### 4.3. Events by Users

This is an eCHN user centric method to review PHI access. By using this approach for individuals authorized to use the eCHN Portal, it can be determined which chart(s) were accessed by Health Care Practitioners (HCPs) within your organization.

|                |                          |              | eCHN Audit Reporte | er | User: Nazamodeen, Shireena<br>Facility: Hospital For Sick Children |
|----------------|--------------------------|--------------|--------------------|----|--------------------------------------------------------------------|
| Events By User | s Events By Patients Eve | ents By Date | "Search Events     |    | Logout                                                             |
| Search Ever    | nts By eCHN Users        | 1            | By eCHN            |    |                                                                    |
| Search Filters | & Options                | 1            | Users"             |    |                                                                    |
| Start Date:    | Nov 24, 2015             | Er           | d                  |    |                                                                    |
| First Name:    |                          | La           | st Name:           |    |                                                                    |
| User Role:     |                          | •            |                    |    |                                                                    |
| Advanced Sea   | rch Options              |              |                    |    |                                                                    |
| Event Type:    |                          | A            | plication:         | ▼  |                                                                    |
| User Grouping: | Name/Role/Facility       | Us           | er UPI:            |    |                                                                    |
| Search         | eset                     |              |                    |    |                                                                    |
|                |                          |              |                    |    | Hide Advanced Search Options                                       |

#### 4.3.1. Search and Filter Options

In this area you may focus your search. The Audit Reporter application enables you to search for the HCPs through various information fields. There are no mandatory or minimum fields required for performing a search. The best practice is to enter information into the Start Date, End Date and First Name, Last Name fields.

|                | CTTONIC               |           | eCHN         | Audit Reporter |   | User: Nazamodeen, Shireena<br>Facility: Hospital For Sick Children |
|----------------|-----------------------|-----------|--------------|----------------|---|--------------------------------------------------------------------|
| Events By User | rs Events By Patients | Events By | Date         |                |   | Logout                                                             |
| Search Eve     | nts By eCHN Users     |           |              |                |   |                                                                    |
| Search Filters | & Options             |           |              |                |   |                                                                    |
| Start Date:    | Nov 24, 2015          |           | End Date:    | Nov 24, 2015   |   |                                                                    |
| First Name:    |                       |           | Last Name:   |                |   |                                                                    |
| User Role:     |                       | T         |              |                |   |                                                                    |
| Advanced Sea   | arch Options          |           |              |                |   |                                                                    |
| Event Type:    |                       | ¥         | Application: |                | ¥ |                                                                    |
| User Grouping: | Name/Role/Facility    | T         | User UPI:    |                |   |                                                                    |
| Search         | Reset                 |           |              |                |   |                                                                    |
|                |                       |           |              |                |   | Hide Advanced Search Options                                       |

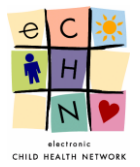

• An audit will usually focus on a particular date range or point in time. The Start Date field defaults to the previous day's date and can be adjusted to show the date up to one year earlier.

|                 | tr  | 0<br>NETV |       |        |        |     |      |            | eCHN         | Audit Reporter |   | User: Nazamodeen, Shireena<br>Facility: Hospital For Sick Childre |
|-----------------|-----|-----------|-------|--------|--------|-----|------|------------|--------------|----------------|---|-------------------------------------------------------------------|
| Events By Users | s   | E١        | vents | s By F | Patier | nts | E    | vents By I | Date         |                |   | Logout                                                            |
| Search Ever     | nts | Ву        | eC    | ΗN     | Us     | ers |      |            |              |                |   |                                                                   |
| Search Filters  | & O | ptior     | 15    |        |        |     |      |            |              |                |   |                                                                   |
| Start Date:     | No  | v 24,     | 201   | 15     |        |     |      |            | End Date:    | Nov 24, 2015   |   |                                                                   |
| First Name:     | ~~  | < No      | ovem  | ber, 2 | 015 :  | >   | x    |            | Last Name:   |                |   |                                                                   |
|                 | Sun | Mon       | Tue   | Wed    | Thu    | Fri | Sat  |            |              |                |   |                                                                   |
| User Role:      | 1   | 2         | 3     | 4      | 5      | 6   | 7    | •          |              |                |   |                                                                   |
| Advanced Sea    | 8   | 9         | 10    | 11     | 12     | 13  | 14   |            |              |                |   |                                                                   |
| Event Type:     | 15  | 16        | 17    | 18     | 19     | 20  | 21   | -          | Application: |                | - |                                                                   |
| Event type.     | 22  | 23        | 24    | 25     | 26     | 27  | 28   | _          | Application. |                |   |                                                                   |
| User Grouping:  | 29  | 30        | 1     | 2      | 3      | 4   | 5    | •          | User UPI:    |                |   |                                                                   |
| Search D        | 6   | 7         | 8     | 9      | 10     | 11  | 12   |            |              |                |   |                                                                   |
|                 | Nov | 24, 20    | 15 (  | Clean  |        | т   | oday |            |              |                |   | Hide Advanced Search Options                                      |

• <u>Date Range Adjustments</u> – to change the Start and End Dates, select the calendar icon. The calendar will open on the previous day's date. Select the specific day or range required for the audit of PHI access by modifying the start and end dates using the calendar icon.

If applicable use the single arrow button to adjust the month or the double arrows to adjust the year (audits can be conducted up to one year prior).

| Search            | Events           | в Ву       | еC            | HN          | I Us     | ser      | S        |   |           |
|-------------------|------------------|------------|---------------|-------------|----------|----------|----------|---|-----------|
| Search F          | ilters & (       | Optio      | ns            |             |          |          |          |   | "Calendar |
| Start Date:       | F(               | eb 4,      | 201(<br>ebrua | 6<br>rv. 20 | )16 >    | >>>>     | x        |   | lcon"     |
| Double<br>Arrows" | Su<br>31         | n Mon<br>1 | Tue<br>2      | Wed<br>3    | Thu<br>4 | Fri<br>5 | Sat<br>6 | • |           |
| Advanced          | 7<br>I Sea       | 8          | 9             | 10          | 11       | 12       | 13       |   |           |
| Event Type        | : 14             | 15         | 16<br>23      | 17          | 18<br>25 | 19<br>26 | 20       | ¥ |           |
| User Group        | ping: 28         | 29         | 1             | 2           | 3        | 4        | 5        | • |           |
| Search            | R <sup>(</sup> 6 | 7          | 8             | 9           | 10       | 11       | 12       |   |           |

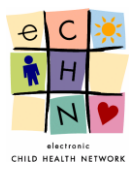

<u>Entering the name to search for the HCP</u> – You may search by first name only, using a minimum of the first 2 letters of the first name. You may search by last name only, using a minimum of the first 2 letters the user's last name. You may also search using both first and last name.

| H CHILD                                                  |                                   |                       | eCHN Audit Reporter    | User: Nazamodeen, Shireena<br>Facility: Hospital For Sick Children |
|----------------------------------------------------------|-----------------------------------|-----------------------|------------------------|--------------------------------------------------------------------|
| Events By Us                                             | Events By Patients                | Events By Da          | ate                    | Logout                                                             |
| Warning!                                                 | Please enter the first name and i | it must be 2 characte | ers or more.           | ×                                                                  |
|                                                          |                                   |                       |                        |                                                                    |
| Search Ev                                                | ents By eCHN Users                | s                     |                        |                                                                    |
| Search Ev<br>Search Filter                               | rents By eCHN Users               | S                     |                        |                                                                    |
| Search Ev<br>Search Filter<br>Start Date:                | rents By eCHN Users               | s                     | End Date: Nov 24, 2015 |                                                                    |
| Search Ev<br>Search Filter<br>Start Date:<br>First Name: | rents By eCHN Users               | s                     | End Date: Nov 24, 2015 |                                                                    |

<u>Note:</u> The users' names (first/last) are typically entered in the eCHN system as they are listed in the professional college they are associated with.

• <u>User Role</u> – You may search for user activity by a specific user group by filtering the eCHN assigned user role in the dropdown menu. This will provide a list of all HCPs within a specific practitioner classification. Select the eCHN user role from the dropdown menu provided

| Search Filters | & Options                                                                                             |          |                     |                                  |           |
|----------------|----------------------------------------------------------------------------------------------------|----------|---------------------|----------------------------------|-----------|
| Start Date:    | Nov 24, 2015                                                                                          | <b>1</b> | End Date:           | Nov 24, 2015                     | 1         |
| First Name:    | User Role                                                                                             |          | Last Name:          |                                  |           |
| User Role:     |                                                                                                    | •        |                     |                                  |           |
| Advanced Sea   | 2<br>Admit/Register                                                                                   |          |                     |                                  |           |
| Event Type:    | Advance Practice Nurse<br>CCAC Clinician                                                              |          | Application:        |                                  | T         |
| User Grouping: | CCAC Manager<br>Clerk Clinical                                                                        |          | User UPI:           |                                  |           |
| Search Re      | Dentist<br>Dietician<br>e-Referral User<br>eCHN Privacy Office                                        |          |                     |                                  |           |
|                | eCHN Project Team<br>HDUA-Team<br>Medical Records<br>Midwife<br>Nurse Practitioner                    | rright   | © 2014 electronic C | Child Health Network. All Rights | Reserved. |
|                | Nurse Practitioner<br>Nursing<br>Occupational Therapist<br>Office Physician<br>Office Physician Admin | Ţ        |                     |                                  |           |

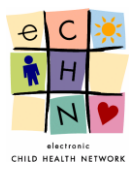

- Advanced Search Options:
- <u>Event Type</u> You may search for a specific eCHN Portal activity performed by the HCP within the eCHN Portal. Select the appropriate eCHN Portal activity from the dropdown menu provided.

| Search Ever                 | nts By eCHN Users                                                                                                    |   |   |
|-----------------------------|----------------------------------------------------------------------------------------------------|---|---|
| Search Filters              | & Options                                                                                                    |   |   |
| Start Date:                 | Nov 24, 2015                                                                                                    |   | E |
| First Name:                 |                                                                                                    |   | L |
| User Role:                  |                                                                                                    | • |   |
| Advanced Sea                | rch Optic eCHN Event Type                                                                                                    |   |   |
| Event Type:                 |                                                                                                    | ٠ | 4 |
| User Grouping:<br>Search Re | ACCEPT_CONSENT<br>ADD_DRAFT<br>ADD_FAV_PATIENT<br>ADD_RELATIONSHIP<br>ADD_RESPONSE<br>AGREEMENT_SKIP<br>ANSWER_AVQ<br>ATTACH_DOC<br>BREAK_CONSENT<br>BREAK_CONSENT<br>BREAK_CONSENT<br>BUILD_LAB_CUM<br>BUILD_LAB_CUM<br>BUILD_LAB_CUM<br>BUILD_SINGLE_CUM<br>CASE_SEARCH<br>CLOSE_APP<br>CREATE_CASE<br>DATE_SEARCH<br>DEL_FAV_PATIENT<br>DEL_RELATIONSHIP | • | t |

• <u>Applications</u> – You may search by specific eCHN Portal application access by the HCP. Select the appropriate eCHN Portal application from the dropdown menu provided.

| Search Filters | & Options          |            |                      |                                                  |  |
|----------------|--------------------|------------|----------------------|--------------------------------------------------|--|
| Start Date:    | Nov 24, 2015       |            | End Date:            | Nov 24, 2015                                     |  |
| First Name:    |                    |            | Last Name:           |                                                  |  |
| User Role:     |                    | •          |                      |                                                  |  |
| Advanced Sea   | rch Options        |            |                      | eCHN Application                                 |  |
| Event Type:    |                    | •          | Application:         |                                                  |  |
| User Grouping: | Name/Role/Facility | •          | User UPI:            | AuditReporter                                    |  |
| Search         | eset               |            |                      | Consent<br>Diabetes<br>eReferral<br>eReferralJsf |  |
|                | с                  | opyright ( | ≥2014 electronic Chi | ECR<br>hinetAudit<br>HinetAdmin<br>HiNetAudit    |  |

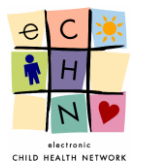

• <u>User Grouping</u> – This filter permits the eCHN Privacy Office to view all of the HCP's activity regardless of the facility or role they have used to accessed the eCHN Portal.

| Search Ever    | nts By eCHN Users                           |    |
|----------------|---------------------------------------------|----|
| Search Filters | & Options                                   |    |
| Start Date:    | Nov 24, 2015                                |    |
| First Name:    |                                             |    |
| User Role:     | •                                           | •  |
| Advanced Sea   | rch Options                                 |    |
| Event Type:    | •                                           | ·  |
| User Grouping: | Name/Role/Facility                          | •] |
| Search R       | Name/Role/Facility<br>Name/Facility<br>Name |    |

• <u>User UPI</u> – This is a unique eCHN personal identifier number assigned to eCHN users. It is not typically known to users outside of eCHN. However, if known, it can be used to conduct a user centric audit by entering the UPI number.

| Search Eve     | nts By eCHN Users  | 6 |              |                               |   |
|----------------|--------------------|---|--------------|-------------------------------|---|
| Search Filters | & Options          |   |              |                               |   |
| Start Date:    | Nov 24, 2015       |   | End Date:    | Nov 24, 2015                  |   |
| First Name:    |                    |   | Last Name:   |                               |   |
| User Role:     |                    | T |              |                               |   |
| Advanced Sea   | arch Options       |   |              |                               |   |
| Event Type:    |                    | • | Application: | Internal eCHN User Identifier | • |
| User Grouping: | Name/Role/Facility | • | User UPI:    |                               |   |
| Search F       | Reset              |   |              |                               |   |

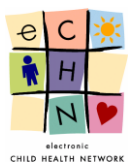

#### 4.3.2. Search Results for a HCP using date range filter

Enter the Start and End dates in order to define the date range of the audit being conducted. Select the blue Search button to display the User Search Results.

The User Search Results is the audit outcome of the users who accessed the eCHN Portal during the date range specified from your organization.

|              | Events By Us      | ers Events By | Patients Events B | y Date           |            |                          |           |                  | Logout        |
|--------------|-------------------|---------------|-------------------|------------------|------------|--------------------------|-----------|------------------|---------------|
|              | Search Ev         | ents By eCHN  | l Users           |                  |            |                          |           |                  |               |
|              | Search Filte      | rs & Options  |                   |                  |            |                          |           |                  |               |
|              | Start Date:       | Feb 4, 2016   |                   | End Date:        | Feb 7, 201 | 16                       |           |                  |               |
|              | First Name:       |               |                   | Last Name:       |            |                          |           |                  |               |
|              | User Role:        |               |                   |                  |            |                          |           |                  |               |
|              |                   |               |                   |                  |            |                          |           |                  |               |
| Salact       | Advanced Se       | earch Options |                   |                  |            |                          |           |                  |               |
| "Select      | Event Type:       |               | ۲                 | Application:     |            | •                        |           |                  |               |
| "Search"     | User Grouping     | Name/Role/Fac | illity •          | User UPI:        |            |                          |           |                  |               |
| "Usor Soarch | Search            | Reset         |                   |                  |            |                          |           | Hide Advanced Se | earch Options |
|              |                   |               |                   |                  |            |                          |           |                  |               |
| Results      | User Sear         | ch Results    |                   |                  |            |                          |           |                  |               |
| Displayed    | 13 results found. | Page 1 of 1.  |                   |                  |            |                          |           |                  |               |
| Below        | Username          | Last Name     | First Name        | Role             |            | Facility                 |           | # of Events      |               |
|              | ihiho             | Ranman        | Asikur            | Super User       |            | Hospital For Sick Childr | en        | 1/6              | Details       |
|              | acherchn          | Cherchneva    | Alla              | Super Liser      |            | Hospital For Sick Childr | 211<br>2n | 69               | Details       |
|              | rli               | Li            | Runzhuo           | Super User       |            | Hospital For Sick Childr | en        | 61               | Details       |
|              | mstromm           | Stromm        | Mendell           | Office Physician |            | Hospital For Sick Childr | en        | 34               | Details       |
|              | jmansfield        | Mansfield     | Jason             | Super User       |            | Hospital For Sick Childr | en        | 26               | Details       |
|              | ibiba             | Biba          | Isabella          | Office Physician |            | Hospital For Sick Childr | en        | 12               | Details       |
|              | acherchn          | Cherchneva    | Alla              | Office Physician |            | Hospital For Sick Childr | en        | 11               | Details       |
|              | acherchn          | Cherchneva    | Alla              | Staff MD         |            | Hospital For Sick Childr | en        | 10               | Details       |
|              | iamato            | Amato         | Julio             | Staff MD         |            | Hospital For Sick Childr | en        | 7                | Details       |

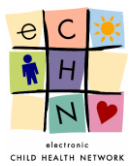

4.3.3. Select the HCP for which the audit is being conducted by selecting the blue highlighted and underlined HCP's name or the blue details button in order to View User Events.

| User Search Results<br>13 results found. Page 1 of 1. |                   |                 |                   |                            |             |         |  |  |
|-------------------------------------------------------|-------------------|-----------------|-------------------|----------------------------|-------------|---------|--|--|
| Username                                              | Last Name         | First Name      | Role              | Facility                   | # of Events |         |  |  |
| arahman                                               | <u>Rahman</u>     | Asikur          | Super User        | Hospital For Sick Children | 176         | Details |  |  |
| ibiba                                                 | Biba              | Isabella        | eCHN Project Team | Hospital For Sick Children | 81          | Details |  |  |
| acherchn                                              | Cherchneva        | Alla            | Super User        | Hospital For Sick Children | 69          | Details |  |  |
| rli                                                   | Li                | Runzhuo         | Super User        | Hospital For Sick Children | 61          | Details |  |  |
| mstromm                                               | Stromm            | Mendell         | Office Physician  | Hospital For Sick Children | 34          | Details |  |  |
| jmansfield                                            | Mansfield         | Jason           | Super User        | Hospital For Sick Children | 26          | Details |  |  |
| ibiba                                                 | <u>Biba</u>       | <u>Isabella</u> | Office Physician  | Hospital For Sick Children | 12          | Details |  |  |
| acherchn                                              | View Users Events | Alla            | Office Physician  | Hospital For Sick Children | 11          | Details |  |  |
| acherchn                                              | Cherchneva        | <u>Alla</u>     | Staff MD          | Hospital For Sick Children | 10          | Details |  |  |
| jamato                                                | Amato             | Julio           | Staff MD          | Hospital For Sick Children | 7           | Details |  |  |
| ibiba                                                 | <u>Biba</u>       | <u>Isabella</u> | Super User        | Hospital For Sick Children | 5           | Details |  |  |
| admin                                                 | admin             | admin           | Office Physician  | Hospital For Sick Children | 4           | Details |  |  |
| acherchn                                              | Cherchneva        | Alla            | Role APAR2515     | Hospital For Sick Children | 2           | Details |  |  |

4.3.4. The User Events for the HCP will be displayed. If this is not the HCP you want to investigate you may return to the search results page by clicking on the blue Return to User Search Results button.

|                                             |                                  | eCHN Audi               | it Reporter         | User: Nazamodeen, S<br>Facility: Hospital For Sic  | ihireena<br>k Children            | _ |                           |
|---------------------------------------------|----------------------------------|-------------------------|---------------------|----------------------------------------------------|-----------------------------------|---|---------------------------|
| Events By Users Events By Pat               | tients Events By Date            | •                       |                     |                                                    | _ogout                            |   | "Return to<br>User Search |
| Active Filters<br>Feb 4 2016 - Feb 7 2016 C | erchneva, Alla. <sub>Staff</sub> | MD at Hospital For Sici | k Children          | Return to User Search I<br>F<br>10 events found. P | Results<br>Refresh<br>age 1 of 1. |   | Results"                  |
| Patients Accessed                           | Event Date                       | Application             | Event Type          | Patient                                            |                                   |   |                           |
| ECHN. DEMO (1 events)                       | Feb 4 2016, 17:44                | WebChart                | LOG_OFF             |                                                    | Details                           |   |                           |
| OLIS, PATIENT (1 events)                    | Feb 4 2016, 17:44                | Portal                  | SWITCH_ROLE_FAC_OUT |                                                    | Details                           |   |                           |
| SILVER, RINGO (1 events)                    | Feb 4 2016, 17:44                | WebChart                | PAT_SEARCH          |                                                    | Details                           |   |                           |
|                                             | Feb 4 2016, 17:44                | WebChart                | LOG_ON              |                                                    | Details                           |   |                           |
| Events Performed                            | Feb 4 2016, 17:44                | Portal                  | LAUNCH_APP          |                                                    | Details                           |   |                           |
| VIEW PAT PREVIEW (3 events)                 | Feb 4 2016, 17:44                | WebServices             | VIEW_FAV_PAT_LIST   |                                                    | Details                           |   |                           |
| LOUG ON (2 events)                          | Feb 4 2016, 17:44                | WebServices             | VIEW_PAT_PREVIEW    | Silver, Ringo                                      | Details                           |   |                           |
| LOG OFF (1 events)                          | Feb 4 2016, 17:44                | WebServices             | VIEW_PAT_PREVIEW    | OLIS, PATIENT                                      | Details                           |   |                           |
| PAT_SEARCH (1 events)                       | Feb 4 2016, 17:44                | WebServices             | VIEW_PAT_PREVIEW    | ECHN, DEMO                                         | Details                           |   |                           |
| SWITCH ROLE FAC OUT (1 events)              | Feb 4 2016, 17:44                | Portal                  | LOG_ON              |                                                    | Details                           |   |                           |
| VIEW FAV PAT LIST (1 events)                |                                  |                         |                     |                                                    |                                   |   |                           |
|                                             |                                  |                         |                     |                                                    |                                   |   |                           |
|                                             |                                  |                         |                     |                                                    |                                   |   |                           |
| Applications Used                           | _                                |                         |                     |                                                    |                                   |   |                           |
| WebServices (4 events)                      |                                  |                         |                     |                                                    |                                   |   |                           |
| Portal (3 events)                           |                                  |                         |                     |                                                    |                                   |   |                           |
| WebChart (3 events)                         |                                  |                         |                     |                                                    |                                   |   |                           |

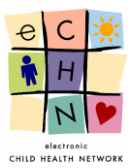

## 4.3.5. The User Events are displayed in 5 areas:

|           |                                 | e                        | eCHN Audi              | it Reporter         | User: Nazamod<br>Facility: Hospital F | een, Shireena<br>for Sick Children |        |
|-----------|---------------------------------|--------------------------|------------------------|---------------------|---------------------------------------|------------------------------------|--------|
|           | Events By Users Events By Patie | nts Events By Date       |                        |                     |                                       | Logout                             |        |
|           | User Events Involving Cher      | chneva, Alla. staff ME   | ) at Hospital For Sici | < Children          | Return to User Sea                    | Refresh                            | Area 1 |
|           | Feb 4 2016 - Feb 7 2016 @       |                          |                        |                     | 10 events for                         | und. Page 1 of 1.                  |        |
|           | Patients Accessed               | Event Date               | Application            | Event Type          | Patient                               |                                    |        |
| Area 3    | ECHN. DEMO (1 events)           | Feb 4 2016, 17:44        | WebChart               | LOG_OFF             |                                       | Details                            |        |
| $- \prec$ | OLIS, PATIENT (1 events)        | Feb 4 2016, 17:44        | Portal                 | SWITCH_ROLE_FAC_OUT |                                       | Details                            |        |
|           | SILVER, RINGO (1 events)        | Feb 4 2016, 17:44        | WebChart               | PAT_SEARCH          |                                       | Details                            |        |
|           | Events Performed                | <u>Feb 4 2016, 17:44</u> | WebChart               | LOG_ON              |                                       | Details                            |        |
|           | VIEW PAT_PREVIEW (3 events)     | Feb 4 2016, 17:44        | Portal                 | LAUNCH_APP          |                                       | Details                            | Area Z |
|           | LOG ON (2 events)               | Feb 4 2016, 17:44        | WebServices            | VIEW_FAV_PAT_LIST   |                                       | Details                            |        |
| Area 4    | LAUNCH APP (1 events)           | Feb 4 2016, 17:44        | WebServices            | VIEW_PAT_PREVIEW    | Silver, Ringo                         | Details                            |        |
|           | LOG_OFF (1 events)              | Feb 4 2016, 17:44        | WebServices            | VIEW_PAT_PREVIEW    | OLIS, PATIENT                         | Details                            |        |
|           | PAT_SEARCH (1 events)           | Feb 4 2016, 17:44        | WebServices            | VIEW_PAT_PREVIEW    | ECHN, DEMO                            | Details                            |        |
|           | SWITCH ROLE FAC OUT (1 events)  | Feb 4 2016, 17:44        | Portal                 | LOG_ON              |                                       | Details                            |        |
|           | VIEW FAV PAT LIST (1 events)    |                          |                        |                     |                                       |                                    |        |
|           |                                 |                          |                        |                     |                                       |                                    |        |
|           |                                 |                          |                        |                     |                                       |                                    |        |
|           | Applications Used               |                          |                        |                     |                                       |                                    |        |
|           | WebServices (4 events)          | Area 5                   |                        |                     |                                       |                                    |        |
|           | Portal (3 events)               | $\sim$                   | 1                      |                     |                                       |                                    |        |
|           | WebChart (3 events)             |                          |                        |                     |                                       |                                    |        |
|           |                                 |                          |                        |                     |                                       |                                    |        |

• Area 1 shows the current Active Filter which is the date range of the audit being conducted for the specific HCP.

| User Events Involving Cherchneva, Alla. staff MD at Hospital For Sick Children | Return to User Search Results |
|--------------------------------------------------------------------------------|-------------------------------|
| Active Filters                                                                 | Refresh                       |
|                                                                                | 10 events found. Page 1 of 1. |

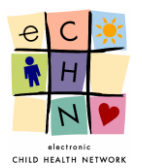

- Additional filters include Areas **3**, **4** and **5** which may be applied to the audit being conducted in addition to the date range filter originally used. The additional filters can be changed, added or removed at any time in order to provide a more precise audit.
- Area 2 is the most comprehensive area, as it displays the HCP's entire activity log by date, in reverse chronological order (most recent to oldest events with the most recent events displayed at the top of the screen)

| Event Date        | Application | Event Type          | Patient       |         |
|-------------------|-------------|---------------------|---------------|---------|
| Feb 4 2016, 17:44 | WebChart    | LOG_OFF             |               | Details |
| Feb 4 2016, 17:44 | Portal      | SWITCH_ROLE_FAC_OUT |               | Details |
| Feb 4 2016, 17:44 | WebChart    | PAT_SEARCH          |               | Details |
| Feb 4 2016, 17:44 | WebChart    | LOG_ON              |               | Details |
| Feb 4 2016, 17:44 | Portal      | LAUNCH_APP          |               | Details |
| Feb 4 2016, 17:44 | WebServices | VIEW_FAV_PAT_LIST   |               | Details |
| Feb 4 2016, 17:44 | WebServices | VIEW_PAT_PREVIEW    | Silver, Ringo | Details |
| Feb 4 2016, 17:44 | WebServices | VIEW_PAT_PREVIEW    | OLIS, PATIENT | Details |
| Feb 4 2016, 17:44 | WebServices | VIEW_PAT_PREVIEW    | ECHN, DEMO    | Details |
| Feb 4 2016, 17:44 | Portal      | LOG_ON              |               | Details |

• Area 3 shows all the Patients Accessed during the defined date range of the audit being conducted for the specific HCP.

| Patients Accessed        |
|--------------------------|
| ECHN, DEMO (1 events)    |
| OLIS, PATIENT (1 events) |
| SILVER, RINGO (1 events) |
|                          |

• Area 4 shows all the Events Performed on the eCHN Portal for all available Applications during the defined date range of the audit being conducted for the specific HCP.

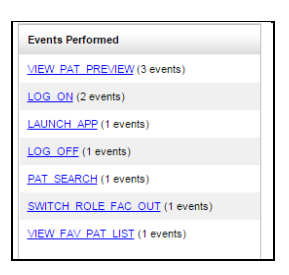

• Area 5 shows all the Applications Used on the eCHN Portal during the defined date range of the audit being conducted for the specific HCP.

| Applica  | tions Used    |       |  |
|----------|---------------|-------|--|
| WebSe    | vices (4 ev   | ents) |  |
| Portal ( | events)       |       |  |
| WebCh    | art (3 events | ()    |  |

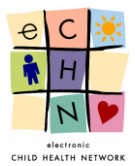

4.3.6. Filters added during the audit being conducted for the specific HCP will be displayed in Area1.

| User Events Involving Cherchneva, Alla. Staff MD at Hospital For Sick Children                         | Return to User Search Results     |
|----------------------------------------------------------------------------------------------------|-----------------------------------|
| Active Filters                                                                                         | Refresh                           |
| Feb 4 2016 - Feb 7 2016 🧭 Patient: ECHN, DEMO 🐵 Event Type: VIEW_PAT_PREVIEW 🐵 Application: Web Servic | es 💿 1 events found. Page 1 of 1. |
| G Rectangular Snip                                                                                     |                                   |

After selecting the appropriate filters you may view the Event details of the audit by selecting the specific activity. Select the blue highlighted and underlined date and time or the blue detail button, in this example, Event Date: Feb 4 2016 17:44, Area 5 filter, Application Used: WebServices, Area 4 filter, Event Performed: View\_Pat\_Preview, Area 3 filter, Patient Accessed: Echn, Demo to display the details.

| Patients Accessed              | Event Date        | Application | Event Type          | Patient       |         |
|--------------------------------|-------------------|-------------|---------------------|---------------|---------|
| ECHN, DEMO (1 events)          | Feb 4 2016, 17:44 | WebChart    | LOG_OFF             |               | Details |
| OLIS, PATIENT (1 events)       | Feb 4 2016, 17:44 | Portal      | SWITCH_ROLE_FAC_OUT |               | Details |
| SILVER, RINGO (1 events)       | Feb 4 2016, 17:44 | WebChart    | PAT_SEARCH          |               | Details |
|                                | Feb 4 2016, 17:44 | WebChart    | LOG_ON              |               | Details |
| Events Performed               | Feb 4 2016, 17:44 | Portal      | LAUNCH_APP          |               | Details |
| VIEW PAT PREVIEW (3 events)    | Feb 4 2016, 17:44 | WebServices | VIEW_FAV_PAT_LIST   |               | Details |
| LAUNCH APP (1 events)          | Feb 4 2016, 17:44 | WebServices | VIEW_PAT_PREVIEW    | Silver, Ringo | Details |
| LOG_OFF (1 events)             | View Event 639915 | WebServices | VIEW_PAT_PREVIEW    | OLIS, PATIENT | Details |
| PAT_SEARCH (1 events)          | Feb 4 2016, 17:44 | WebServices | VIEW_PAT_PREVIEW    | ECHN, DEMO    | Details |
| SWITCH ROLE FAC OUT (1 events) | Feb 4 2016, 17:44 | Portal      | LOG_ON              |               | Details |
| VIEW FAV PAT LIST (1 events)   |                   |             |                     |               |         |

4.3.7. The Event Details will be displayed.

|               | ALTH NETWORK         |                           | eCHN /  | Audit R      | eport      | er                      | User:<br>Facility: |      |
|---------------|----------------------|---------------------------|---------|--------------|------------|-------------------------|--------------------|------|
| By Use        | Event Details - Even | t 639915                  |         |              |            |                         |                    | ×    |
| .ven          | Event ID:            | 639915                    |         | Event Type:  |            | VIEW_PAT_PREVIEW        |                    |      |
| liters        | Event Date:          | Feb 4 2016, 17:44         |         | Application: |            | WebServices             |                    |      |
| 10-1          | User:                | Cherchneva, Alla          |         | User UPI:    |            | 0020000100000000000033  |                    | bund |
| Access        | User Facility:       | Hospital For Sick Childre | n       | User Role:   |            | Staff MD                |                    |      |
| <u>EMO</u> (1 | Patient:             | ECHN, DEMO                |         | Patient UPI: |            | 00200001000000000001902 |                    |      |
|               |                      |                           |         |              |            |                         |                    |      |
|               | Attribute ID         | Attribute Name            |         | Value        |            |                         |                    |      |
|               | 1511397              | patientUPI                |         | 002000010    | 0000000000 | 001902                  |                    |      |
| rformed       |                      |                           |         |              |            |                         |                    |      |
|               |                      |                           |         |              |            |                         |                    | ose  |
| (2 event      |                      |                           |         |              |            |                         |                    |      |
| APP (1 ev     | ents)                | Feb 4 2016, 17:44         | WebServ | ices \       | /IEW_PAT_I | PREVIEW                 | Silver, Ring       | go   |

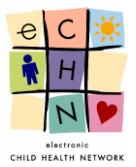

#### 4.4. Events by Patients

This is a Patient centric method to review PHI access. By using this approach for you will be able to audit activities individuals authorized to use the eCHN Portal have engaged in based on selected patients within your organization.

|               | CTTONIC<br>IEALTH NETWORK |             | eCHN           | Audit Reporte | ۶r | User: Nazamodeen, Shireena<br>Facility: Hospital For Sick Children |
|---------------|---------------------------|-------------|----------------|---------------|----|--------------------------------------------------------------------|
| Events By Use | ers Events By Patients    | Events By C | Date "Se       | arch Events   |    | Logout                                                             |
| Search Eve    | ents By Patients          |             | В              | / Patient"    |    |                                                                    |
| Search Filter | s & Options               |             |                |               |    |                                                                    |
| Start Date:   | Nov 24, 2015              |             | End Date:      | Nov 24, 2015  |    |                                                                    |
| First Name:   |                           |             | Last Name:     |               |    |                                                                    |
| Gender:       |                           | Ŧ           | Date of Birth: |               |    |                                                                    |
| Advanced Se   | arch Options              |             |                |               |    |                                                                    |
| Event Origin: |                           |             | Event Type:    |               | •  |                                                                    |
| Application:  |                           | ¥           | Patient UPI:   |               |    |                                                                    |
| Search        | Reset                     |             |                |               |    | Hide Advanced Search Options                                       |

#### 4.4.1. Search and Filter Options

In this area you may focus your search of Patients. The Audit Reporter application enables you to search for the patients through various information fields. There are no mandatory or minimum fields required for performing a search. The best practice is to enter information into the Start Date, End Date and First Name, Last Name fields.

| Events By Users  | Evonte By Dationte |             |                |              |   | Facility: | Hospital For Sick Childre |
|------------------|--------------------|-------------|----------------|--------------|---|-----------|---------------------------|
|                  | Events by Patients | Events By [ | Date           |              |   |           | Logout                    |
| Search Event     | ts By Patients     |             |                |              |   |           |                           |
| Search Filters & | Options            |             |                |              |   |           |                           |
| Start Date:      | Nov 24, 2015       |             | End Date:      | Nov 24, 2015 |   |           |                           |
| First Name:      |                    |             | Last Name:     |              |   |           |                           |
| Gender:          |                    | •           | Date of Birth: |              |   |           |                           |
| Advanced Searc   | ch Options         |             |                |              |   |           |                           |
| Event Origin:    |                    |             | Event Type:    |              | • |           |                           |
| Application:     |                    | •           | Patient UPI:   |              |   |           |                           |
| Search Res       | set                |             |                |              |   | Hide A    | dvanced Search Options    |

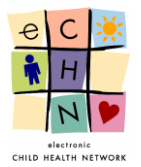

• An audit will usually focus on a particular date range or point in time. The Start Date field defaults to the previous day's date and can be adjusted to show the date up to one year earlier.

|                  | tr<br>LTH |          | IIC<br>VORK |        |          |          |     |          | eCHN           | Audit Reporter |   | User: Nazamodeen, Shireena<br>Facility: Hospital For Sick Childrer |
|------------------|-----------|----------|-------------|--------|----------|----------|-----|----------|----------------|----------------|---|--------------------------------------------------------------------|
| Events By Users  |           | Ev       | rents       | By F   | Patier   | its      | E   | vents By | Date           |                |   | Logout                                                             |
| Search Even      | nts       | By       | Pat         | tien   | Its      |          |     |          |                |                |   |                                                                    |
| Search Filters ( | & Oj      | otion    | s           |        |          |          |     |          |                |                |   |                                                                    |
| Start Date:      | No        | v 24,    | 201         | 5      |          |          |     |          | End Date:      | Nov 24, 2015   |   |                                                                    |
| First Name:      | ~~        | < Na     | vemb        | ber, 2 | 015 >    | •        | x   |          | Last Name:     |                |   |                                                                    |
| Gender:          | Sun<br>1  | Mon<br>2 | Tue<br>3    | Wed    | Thu<br>5 | Fri<br>6 | Sat | •        | Date of Birth: |                |   |                                                                    |
|                  | 8         | 9        | 10          | 11     | 12       | 13       | 14  |          |                |                |   |                                                                    |
| Advanced Sea     | 15        | 16       | 17          | 18     | 19       | 20       | 21  |          |                |                |   |                                                                    |
| Event Origin:    | 22        | 23       | 24          | 25     | 26       | 27       | 28  |          | Event Type:    |                | * |                                                                    |
| Application:     | 29        | 30       | 1           | 2      | 3        | 4        | 5   | •        | Patient UPI:   |                |   |                                                                    |
|                  |           |          |             | -      |          |          |     |          |                |                |   |                                                                    |

• <u>Date Range Adjustments</u> – to change the Start and End Dates, select the calendar icon. The calendar will open on the previous day's date. Select the specific day or range required for the audit of PHI access by modifying the start and end dates using the calendar icon.

If applicable use the single arrow button to adjust the month or the double arrows to adjust the year (audits can be conducted up to one year prior).

| nts      | By                                                                                                    | Pa                                                       | tie                                                                                                    | nts                                                                                                    |                                                                                                    |                                                                                                    |                                                                                                    |                                                                                                    |                                                                 |
|----------|----------------------------------------------------------------------------------------------------|----------------------------------------------------------|----------------------------------------------------------------------------------------------------|----------------------------------------------------------------------------------------------------|----------------------------------------------------------------------------------------------------|----------------------------------------------------------------------------------------------------|----------------------------------------------------------------------------------------------------|----------------------------------------------------------------------------------------------------|-----------------------------------------------------------------|
| & O      | ptio                                                                                                    | ns                                                       |                                                                                                    |                                                                                                    |                                                                                                    |                                                                                                    |                                                                                                    | 1                                                                                                    | "Calendar                                                       |
| Fe       | b4,<br>< Fe                                                                                                    | 201(<br>ebrua                                            | 6<br>1 <b>ry, 2</b> (                                                                                                    | )16 >                                                                                                    | • >>                                                                                                    | x                                                                                                    |                                                                                                    | <u> </u>                                                                                                    | lcon"                                                           |
| Sun      | Mon                                                                                                    | Tue                                                      | Wed                                                                                                    | Thu                                                                                                    | Fri                                                                                                    | Sat                                                                                                    |                                                                                                    |                                                                                                    |                                                                 |
| 31<br>7  | 1                                                                                                    | 9                                                        | 3<br>10                                                                                                    | 4<br>11                                                                                                    | 5                                                                                                    | 13                                                                                                    |                                                                                                    |                                                                                                    |                                                                 |
| 14       | 15                                                                                                    | 16                                                       | 17                                                                                                    | 18                                                                                                    | 19                                                                                                    | 20                                                                                                    |                                                                                                    |                                                                                                    |                                                                 |
| 21       | 22                                                                                                    | 23                                                       | 24                                                                                                    | 25                                                                                                    | 26                                                                                                    | 27                                                                                                    |                                                                                                    |                                                                                                    |                                                                 |
| 28       | 29                                                                                                    | 1                                                        | 2                                                                                                    | 3                                                                                                    | 4                                                                                                    | 5                                                                                                    | •                                                                                                    |                                                                                                    |                                                                 |
| 6<br>Feb | 7<br>4, 20                                                                                                    | 8<br>16 C                                                | 9<br>lean                                                                                                    | 10                                                                                                    | 11<br>T                                                                                                    | 12<br>oday                                                                                                    |                                                                                                    |                                                                                                    |                                                                 |
|          | & O           Fe           Sun           31           7           14           21           28           6           Feb | & Option           & Option           Feb 4,           < | Koptions           Feb 4, 2010           Control (Control (Contro) (Control (Control (Control (Control (Contro) (Cont | Second Second | Nts By Patients           & Options           Feb 4, 2016           Sun Mon Tue Wed Thu           31         1         2         3         4           7         8         9         10         11           14         15         16         17         18           21         22         23         24         25           28         29         1         2         3           6         7         8         9         10           Feb 4, 2016         Clean         10         10 | Reb Patients         & Options         Feb 4, 2016         Sun Mon Tue Wed Thu Fri         31       1       2       3       4       5         7       8       9       10       11       12         14       15       16       17       18       19         21       22       23       24       25       26         28       29       1       2       3       4         6       7       8       9       10       11         Feb 4, 2016       Clean       T       T       14 | Reb Patients         & Options         Feb 4, 2016         Set options         Set options         Set options         Set options         Set options         Set option         Set option         S | Nts By Patients         & Options         Feb 4, 2016         Second Stress Stress | nts By Patients         & Options         Feb 4, 2016         < |

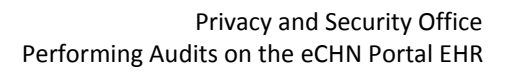

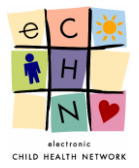

• <u>Entering the name to search for the Patient</u> – You may search by first name only, using a minimum of the first 2 letters of the patient's first name. You may search by last name only, using a minimum of the first 2 letters of the patient's last name. You may also search using both first and last name.

|               | CTTONIC<br>EALTH NETWORK           |                 | eCHN           | Audit Reporter | User:<br>Facility: | Nazamodeen, Shireena<br>Hospital For Sick Children |
|---------------|------------------------------------|-----------------|----------------|----------------|--------------------|----------------------------------------------------|
| Events By Use | rs Events By Patients              | Events By       | Date           |                |                    | Logout                                             |
| Warning!      | Please enter the first name and it | must be 2 chara | cters or more. |                |                    | ×                                                  |
| Search Eve    | ents By Patients                   |                 |                |                |                    |                                                    |
| Search Filter | s & Options                        |                 |                |                |                    |                                                    |
| Start Date:   | Nov 24, 2015                       | infi            | End Date:      | Nov 24, 2015   |                    |                                                    |
| First Name:   |                                    |                 | Last Name:     |                |                    |                                                    |
| Gender:       |                                    | •               | Date of Birth: |                |                    |                                                    |
|               |                                    |                 |                |                |                    |                                                    |

<u>Note</u>: The patient's names (first/last) are entered in the eCHN system based on data provided in the last ADT record received.

• <u>Gender</u> – You may select the gender for the patient by using the dropdown menu.

| Search Filters | & Options        |   |                |              |   |  |
|----------------|------------------|---|----------------|--------------|---|--|
| Start Date:    | Nov 24, 2015     |   | End Date:      | Nov 24, 2015 |   |  |
| First Name:    | Patient Gender   |   | Last Name:     |              |   |  |
| Gender:        |                  | * | Date of Birth: |              |   |  |
| Advanced Sea   | Female<br>Male   |   |                |              |   |  |
| Event Origin:  | Other<br>Unknown |   | Event Type:    |              | • |  |
| Application:   |                  | • | Patient UPI:   |              |   |  |

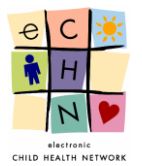

• <u>Date of Birth</u> – You may enter the patient's data of birth using the calendar icon. Use the single arrow button to adjust the month and the double arrows to adjust the year (as presented in the date range adjustment section).

| Search Filter | rs & Options  |        |                           |     |       |       |         |       |      |     |                         |
|---------------|---------------|--------|---------------------------|-----|-------|-------|---------|-------|------|-----|-------------------------|
| Start Date:   | Nov 24, 2015  | Ē      | End Date:                 | No  | v 24, | 201   | 5       |       |      |     |                         |
| First Name:   | 1             |        | Last Name:                |     |       |       |         |       |      |     |                         |
| Gender:       |               | T      | Date of Birth:            |     |       |       |         |       |      |     |                         |
|               |               |        |                           | ~~  | < No  | oveml | ber, 20 | 015 > | > >> | x   |                         |
| Advanced Se   | earch Options |        |                           | Sun | Mon   | Tue   | Wed     | Thu   | Fri  | Sat | t                       |
| Event Origin: |               |        | Event Type:               | 1   | 2     | 3     | 4       | 5     | 6    | 7   | ×                       |
| Application:  |               | •      | Patient UPI:              | 8   | 9     | 10    | 11      | 12    | 13   | 14  |                         |
|               |               |        |                           | 15  | 16    | 17    | 18      | 19    | 20   | 21  | Hide Advanced Search Or |
| Search        | Reset         |        |                           | 22  | 23    | 24    | 25      | 26    | 27   | 28  |                         |
|               |               | Copyri | ight © 2016 electronic Ch | 29  | 30    | 1     | 2       | 3     | 4    | 5   | ed.                     |
|               |               |        | -                         |     | -     |       |         |       |      |     |                         |

- Advanced Search Options:
- <u>Event Origin</u> You may search by specific eCHN Portal organizations that your patient visited. Select the appropriate eCHN Portal organization from the dropdown menu provided.

| Search Eve                                             | ents By Patients                                                                                                 |
|--------------------------------------------------------|----------------------------------------------------------------------------------------------------|
| Search Filter                                          | s & Options                                                                                                    |
| Start Date:                                            | Feb 21, 2016                                                                                                    |
| First Name:                                            |                                                                                                    |
| Gender:                                                | Ŧ                                                                                                    |
|                                                        |                                                                                                    |
| Advanced Se                                            | arch Options                                                                                                    |
| Advanced Se<br>Event Origin:                           | arch Options                                                                                                    |
| Advanced Se<br>Event Origin:<br>Application:           | arch Options                                                                                                    |
| Advanced Se<br>Event Origin:<br>Application:           | H<br>Highlands Health Network<br>Hollidge Medical Centre<br>Homewood Health Centre                               |
| Advanced Se<br>Event Origin:<br>Application:<br>Search | H<br>Highlands Health Network<br>Hollidge Medical Centre<br>Homewood Health Centre<br>Hospital For Sick Children |

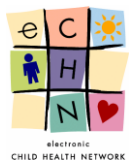

• <u>Event Type</u> – You may search for a specific eCHN Portal activity performed by the HCP within the eCHN Portal. Select the appropriate eCHN Portal activity from the dropdown menu provided.

| Search Filte  | ers & Options |           |                       |                                                                                                    |   |
|---------------|---------------|-----------|-----------------------|----------------------------------------------------------------------------------------------------|---|
| Start Date:   | Feb 21, 2016  |           | End Date:             | Feb 21, 2016                                                                                                    |   |
| First Name:   |               |           | Last Name:            |                                                                                                    |   |
| Gender:       |               | Ŧ         | Date of Birth:        |                                                                                                    |   |
| Advanced S    | earch Options |           |                       | eCHN Event Type                                                                                                    |   |
| Event Origin: |               |           | Event Type:           |                                                                                                    | • |
| Application:  |               | Ŧ         | Patient UPI:          | ACCEPT_CONSENT                                                                                                    |   |
| Search        | Reset         |           |                       |                                                                                                    |   |
|               |               | Copyright | © 2016 electronic Chi | ADD_RESPONSE<br>AGREEMENT_ACCEPT<br>AGREEMENT_SKIP<br>ANSWER_AVQ<br>ATTACH_DOC<br>BREAK_DOC_CONSENT<br>BREAK_DOC_CONSENT |   |

• <u>Applications</u> – You may search by specific eCHN Portal application access by the HCP. Select the appropriate eCHN Portal application from the dropdown menu provided.

| Search Events By Patients |                                                                                        |       |  |
|---------------------------|----------------------------------------------------------------------------------------|-------|--|
| Search Filter             | rs & Options                                                                           |       |  |
| Start Date:               | Nov 24, 2015                                                                           |       |  |
| First Name:               |                                                                                        |       |  |
| Gender:                   |                                                                                        | •     |  |
| Event Origin:             | eCHN Application                                                                       |       |  |
| Application:              |                                                                                        | •     |  |
| Coarab                    | Di AuditDoportor                                                                       |       |  |
| Search                    | Consent<br>Diabetes<br>eReferral<br>ECR<br>Legacy<br>Portal<br>WebChart<br>WebServices | right |  |

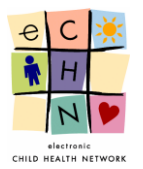

• <u>Patient UPI</u> – This is a unique eCHN personal identifier number assigned to eCHN users. It is not typically known to users outside of eCHN. However, if known, it can be used to conduct a user centric audit by entering the UPI number.

| Search Filte  | rs & Options  |   |                |                                  |   |
|---------------|---------------|---|----------------|----------------------------------|---|
| Start Date:   | Feb 21, 2016  |   | End Date:      | Feb 21, 2016                     |   |
| First Name:   |               |   | Last Name:     |                                  |   |
| Gender:       |               | Ŧ | Date of Birth: |                                  |   |
| Advanced Se   | earch Options |   |                |                                  |   |
| Event Origin: |               |   | Event Type:    | Internal eCHN Patient Identifier | ¥ |
| Application:  |               | • | Patient UPI:   |                                  |   |

#### 4.4.2. Search Results for a Patient using date range filter

Enter the Start and End dates in order to define the date range of the audit being conducted. Select the blue Search button to display the User Search Results. The Patient Search Results is the audit outcome of patients seen at your organization whose data has been accessed on the eCHN Portal during the date range specified.

|                                          |        | Search Eve                                                                                                    | ents By Patients                                                                                                    |                                                                                             |                |                                                                                                  |                                                                                                    |                                                                                |                                                               |                                                                                        |
|------------------------------------------|--------|----------------------------------------------------------------------------------------------------|----------------------------------------------------------------------------------------------------|---------------------------------------------------------------------------------------------|----------------|--------------------------------------------------------------------------------------------------|----------------------------------------------------------------------------------------------------|--------------------------------------------------------------------------------|---------------------------------------------------------------|----------------------------------------------------------------------------------------|
|                                          |        | Search Filter                                                                                                    | rs & Options                                                                                                    |                                                                                             |                |                                                                                                  |                                                                                                    |                                                                                |                                                               |                                                                                        |
|                                          |        | Start Date:                                                                                                    | Feb 4, 2016                                                                                                    | mi                                                                                          | End Date:      | Feb 7, 2016                                                                                      |                                                                                                    |                                                                                |                                                               |                                                                                        |
|                                          |        | First Name:                                                                                                    |                                                                                                    |                                                                                             | Last Name:     |                                                                                                  |                                                                                                    |                                                                                |                                                               |                                                                                        |
|                                          |        | Gender:                                                                                                    |                                                                                                    | ¥                                                                                           | Date of Birth: |                                                                                                  |                                                                                                    |                                                                                |                                                               |                                                                                        |
| Select                                   |        | Advanced Se                                                                                                    | earch Options                                                                                                    |                                                                                             |                |                                                                                                  |                                                                                                    |                                                                                |                                                               |                                                                                        |
| "Search"                                 |        | Event Origin:                                                                                                    |                                                                                                    |                                                                                             | Event Type:    |                                                                                                  | •                                                                                                    |                                                                                |                                                               |                                                                                        |
|                                          |        | Application:                                                                                                    |                                                                                                    | •                                                                                           | Patient UPI:   |                                                                                                  |                                                                                                    |                                                                                |                                                               |                                                                                        |
| "Patient                                 | $\Box$ | Search                                                                                                    | Reset                                                                                                    |                                                                                             |                |                                                                                                  |                                                                                                    |                                                                                | Hide Advanced Sea                                             | arch Options                                                                           |
|                                          |        |                                                                                                    |                                                                                                    |                                                                                             |                |                                                                                                  |                                                                                                    |                                                                                |                                                               |                                                                                        |
| Search                                   |        | <b></b>                                                                                                    |                                                                                                    |                                                                                             |                |                                                                                                  |                                                                                                    |                                                                                |                                                               |                                                                                        |
| Search<br>Results"                       |        | Patient Sea                                                                                                    | arch Results                                                                                                    |                                                                                             |                |                                                                                                  |                                                                                                    |                                                                                |                                                               |                                                                                        |
| Search<br>Results"<br>Displayed          |        | Patient Sea<br>10 results found. F                                                                                                    | arch Results<br>Page 1 of 1.                                                                                                    |                                                                                             |                |                                                                                                  |                                                                                                    |                                                                                |                                                               |                                                                                        |
| Search<br>Results"<br>Displayed<br>Below |        | Patient Sea<br>10 results found. F<br>UPI                                                                                                    | arch Results<br>Page 1 of 1.                                                                                                    | Last Name                                                                                   |                | First Name                                                                                       | DOB                                                                                                    | Gender                                                                         | # of Events                                                   |                                                                                        |
| Search<br>Results"<br>Displayed<br>Below |        | Patient Sea<br>10 results found. F<br>UPI<br>002000010000000                                                                                                    | arch Results<br>Page 1 of 1.<br>00000001902                                                                                                    | Last Name<br>ECHN                                                                           |                | First Name<br>DEMO                                                                               | DOB<br>Nov 3 1997                                                                                                    | Gender<br>Male                                                                 | # of Events                                                   | Details                                                                                |
| Search<br>Results"<br>Displayed<br>Below |        | Patient Sea<br>10 results found. F<br>UPI<br>00200001000000<br>00200001000000                                                                                                    | arch Results<br>Page 1 of 1.<br>00000001902<br>00000019939                                                                                            | Last Name<br>ECHN<br>TESTING                                                                |                | First Name<br>DEMO<br>VINCENT                                                                    | DOB<br>Nov 3 1997<br>Jan 20 2009                                                                                          | Gender<br>Male<br>Male                                                         | # of Events<br>57<br>38                                       | Details<br>Details                                                                     |
| Search<br>Results"<br>Displayed<br>Below |        | Patient Sea<br>10 results found. F<br>UPI<br>00200001000000<br>00200001000000<br>00200001000000                                                                                           | arch Results<br>Page 1 of 1.<br>00000001902<br>00000019339<br>00000012098                                                                             | Last Name<br>ECHN<br>TESTING<br>OLIS                                                        |                | First Name<br>DEMQ<br>VINCENT<br>PATIENT                                                         | DOB<br>Nov 3 1997<br>Jan 20 2009<br>May 10 2010                                                                           | Gender<br>Male<br>Male<br>Female                                               | # of Events<br>57<br>38<br>11                                 | Details<br>Details<br>Details                                                          |
| Search<br>Results"<br>Displayed<br>Below |        | Patient Sea<br>10 results found. F<br>UPI<br>00200001000000<br>00200001000000<br>00200001000000                                                                                           | arch Results<br>Page 1 of 1.<br>00000001902<br>0000001939<br>00000012098<br>00000012286                                                               | Last Name<br>ECHN<br>TESTING<br>OLIS<br>Siliver                                             |                | First Name<br>DEMO<br>VINCENT<br>PATIENT<br>Ringo                                                | DOB<br>Nov 3 1997<br>Jan 20 2009<br>May 10 2010<br>Oct 30 1948                                                            | Gender<br>Male<br>Male<br>Female<br>Male                                       | # of Events<br>57<br>38<br>11<br>11                           | Detais<br>Detais<br>Detais<br>Detais<br>Detais                                         |
| Search<br>Results"<br>Displayed<br>Below |        | Patient Sea<br>10 results found. F<br>UPI<br>00200001000000<br>00200001000000<br>00200001000000<br>00200001000000<br>00200001000000                                                       | arch Results<br>Page 1 of 1.<br>00000001902<br>0000001939<br>00000012098<br>00000012286<br>00000001211                                                | Last Name<br>ECHN<br>TESTING<br>OLIS<br>Silver<br>WEBCHART                                  | -ONE           | First Name           DEMQ           VINCENT           PATIENT           Rinaq           DEMO ONE | DOB<br>Nov 3 1997<br>Jan 20 2009<br>May 10 2010<br>Oct 30 1948<br>Jan 1 1999                                              | Gender<br>Male<br>Male<br>Female<br>Male<br>Female                             | # of Events<br>57<br>38<br>11<br>11<br>11<br>10               | Details<br>Details<br>Details<br>Details<br>Details<br>Details                         |
| Search<br>Results"<br>Displayed<br>Below |        | Patient Sea<br>10 results found. F<br>UPI<br>00200001000000<br>00200001000000<br>00200001000000<br>00200001000000<br>00200001000000                                                       | arch Results<br>Page 1 of 1.<br>00000001902<br>00000019939<br>00000012098<br>00000012286<br>00000001911<br>00002823658                                | Last Name<br>ECHN<br>TESTING<br>OLIS<br>Silver<br>WEBCHART                                  | ONE            | First Name<br>DEMQ<br>VINCENT<br>PATIENT<br>RingQ<br>DEMO ONE                                    | DOB<br>Nov 3 1997<br>Jan 20 2009<br>May 10 2010<br>Oct 30 1948<br>Jan 1 1999                                              | Gender<br>Male<br>Male<br>Female<br>Male<br>Female                             | # of Events<br>57<br>38<br>11<br>11<br>11<br>10<br>7          | Detais<br>Detais<br>Detais<br>Detais<br>Detais<br>Detais                               |
| Search<br>Results"<br>Displayed<br>Below |        | Patient Sea<br>10 results found. F<br>UPI<br>00200001000000<br>00200001000000<br>00200001000000<br>00200001000000<br>00200001000000<br>00200001000000                                     | arch Results<br>Page 1 of 1.<br>00000001902<br>00000019939<br>00000012098<br>00000012266<br>00000011911<br>00002823658<br>0000001888                  | Last Name<br>ECHN<br>TESTING<br>OLIS<br>Silver<br>WEBCHART                                  | ONE            | First Name<br>DEMO<br>MINCENT<br>PATIENT<br>Ringo<br>DEMO ONE<br>ANN                             | DOB<br>Nov 3 1997<br>Jan 20 2009<br>May 10 2010<br>Oct 30 1948<br>Jan 1 1999<br>Jan 20 1999                               | Gender<br>Male<br>Male<br>Female<br>Female<br>Female                           | # of Events<br>57<br>38<br>11<br>11<br>10<br>7<br>4           | Details<br>Details<br>Details<br>Details<br>Details<br>Details<br>Details              |
| Search<br>Results"<br>Displayed<br>Below |        | Patient Sea<br>10 results found. F<br>UPI<br>00200001000000<br>00200001000000<br>00200001000000<br>00200001000000<br>00200001000000<br>00200001000000<br>00200001000000                   | arch Results<br>Page 1 of 1.<br>00000001902<br>00000019039<br>00000012098<br>000000012266<br>00000001911<br>00002823658<br>00000001888<br>00000001921 | Last Name<br>ECHN<br>TESTING<br>OLIS<br>Silver<br>WEBCHART<br>TESTING<br>WEBCHART           | ONE            | First Name<br>DEMQ<br>VINCENT<br>RINGO<br>DEMO ONE<br>ANN<br>DEMQ                                | DOB<br>Nov 3 1997<br>Jan 20 2009<br>May 10 2010<br>Oct 30 1948<br>Jan 1 1999<br>Jan 20 1999<br>Oct 10 2002                | Gender<br>Male<br>Male<br>Female<br>Male<br>Female<br>Female<br>Female<br>Male | # of Events<br>57<br>38<br>11<br>11<br>10<br>7<br>4<br>1      | Details<br>Details<br>Details<br>Details<br>Details<br>Details<br>Details<br>Details   |
| Search<br>Results"<br>Displayed<br>Below |        | Patient Sea<br>10 results found. F<br>UPI<br>00200001000000<br>00200001000000<br>00200001000000<br>00200001000000<br>00200001000000<br>00200001000000<br>00200001000000<br>00200001000000 | arch Results<br>Page 1 of 1.<br>00000001902<br>00000019939<br>00000012098<br>000000012286<br>00000001911<br>00002823658<br>00000001921<br>0000001921  | Last Name<br>ECHN<br>TESTING<br>OLIS<br>Silver<br>WEBCHART<br>TESTING<br>WEBCHART<br>XSMXTH | -ONE<br>-EIVE  | First Name<br>DEMQ<br>VINCENT<br>PATIENT<br>PATIENT<br>DEMO ONE<br>ANN<br>DEMQ<br>ORANGE         | DOB<br>Nov 3 1997<br>Jan 20 2009<br>May 10 2010<br>Oct 30 1948<br>Jan 1 1999<br>Jan 20 1999<br>Oct 10 2002<br>Dec 10 2002 | Gender<br>Male<br>Male<br>Female<br>Male<br>Female<br>Female<br>Male<br>Female | # of Events<br>57<br>38<br>11<br>11<br>10<br>7<br>4<br>1<br>1 | Detais<br>Detais<br>Detais<br>Detais<br>Detais<br>Detais<br>Oetais<br>Detais<br>Detais |

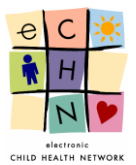

4.4.3. Select the Patient for which the audit is being conducted by selecting the blue highlighted and underlined Patient's name or by selecting the blue details button in order to View Patient Events.

| Patient Search Results         |                      |            |             |        |             |   |
|--------------------------------|----------------------|------------|-------------|--------|-------------|---|
| 10 results found. Page 1 of 1. |                      |            |             |        |             |   |
| UPI                            | View Patients Events | First Name | DOB         | Gender | # of Events | _ |
| 00200001000000000001902        | ECHN                 | DEMO       | Nov 3 1997  | Male   | 57          |   |
| 00200001000000000019939        | TESTING              |            | Jan 20 2009 | Male   | 38          |   |
| 00200001000000000012098        | OLIS                 | PATIENT    | May 10 2010 | Female | 11          |   |
| 00200001000000000012266        | Silver               | Ringo      | Oct 30 1948 | Male   | 11          |   |
| 00200001000000000001911        | WEBCHART-ONE         | DEMO ONE   | Jan 1 1999  | Female | 10          |   |
| 00200001000000002823658        |                      |            |             |        | 7           |   |
| 00200001000000000001888        | TESTING              | ANN        | Jan 20 1999 | Female | 4           |   |
| 00200001000000000001921        | WEBCHART-FIVE        | DEMO       | Oct 10 2002 | Male   | 1           |   |
| 00200001000000000012127        | XSMXTH               | ORANGE     | Dec 10 2002 | Female | 1           |   |
| 00200001000000000019962        | TESTING              | BOY        | Nov 25 2014 | Male   | 1           |   |
|                                |                      |            |             |        |             |   |

4.4.4. The Patient Events for the Patient will be displayed. If this is not the Patient you want to investigate you may return to the search results page by clicking on the blue Return to User Search Results button.

|                                         |                         | eCHN Audit                | Reporter         | User: Nazamo<br>Facility: Hospital | deen, Shireena<br>For Sick Children |                              |
|-----------------------------------------|-------------------------|---------------------------|------------------|------------------------------------|-------------------------------------|------------------------------|
| Events By Users Events By I             | Patients Events By Date |                           |                  | , compression                      | Logout                              | "Return to<br>Patient Search |
| Patient Events Involving Active Filters | ECHN, DEMO. Date of     | of Birth: Nov 3 1997. Ger | ider: Male.      | Return to Patient Se               | Refresh                             | Results"                     |
| Feb 4 2016 - Feb 7 2016 🧭               |                         |                           |                  | 57 events fo                       | ound. Page 1 of 3.                  |                              |
| Users who Accessed Patient              | Event Date              | Application               | Event Type       | User                               |                                     |                              |
| Rahman, Asikur (23 events)              | Feb 5 2016, 10:30       | eReferral                 | VIEW_REF         | Stromm, Mendell                    | Details                             |                              |
| Biba, Isabella (16 events)              | Feb 5 2016, 10:29       | eReferral                 | VIEW_REF         | Stromm, Mendell                    | Details                             |                              |
| Cherchneva, Alla (11 events)            | Feb 4 2016, 17:51       | WebServices               | VIEW_PAT_PREVIEW | Cherchneva, Alla                   | Details                             |                              |
| Mansfield, Jason (4 events)             | Feb 4 2016, 17:51       | WebServices               | VIEW_PAT_PREVIEW | Cherchneva, Alla                   | Details                             |                              |
| Stromm, Mendell (2 events)              | Feb 4 2016, 17:51       | WebServices               | VIEW_PAT_PREVIEW | Cherchneva, Alla                   | Details                             |                              |
| Amato, Julio (1 events)                 | Feb 4 2016, 17:50       | WebServices               | VIEW_PAT_PREVIEW | Cherchneva, Alla                   | Details                             |                              |
| Events Performed                        | Feb 4 2016, 17:48       | WebServices               | VIEW_PAT_PREVIEW | Cherchneva, Alla                   | Details                             |                              |
| VIEW REF (19 events)                    | Feb 4.2016, 17:45       | WebServices               | VIEW_PAT_PREVIEW | Cherchneva, Alla                   | Details                             |                              |
| VIEW DOC (14 events)                    | Feb 4 2016, 17:44       | WebServices               | VIEW_PAT_PREVIEW | Cherchneva, Alla                   | Details                             |                              |
| VIEW_CHART (12 events)                  | Feb 4 2016, 17:44       | WebServices               | VIEW_PAT_PREVIEW | Cherchneva, Alla                   | Details                             |                              |
| VIEW PAT PREVIEW (11 events)            | Feb 4 2016, 17:41       | WebServices               | VIEW_PAT_PREVIEW | Cherchneva, Alla                   | Details                             |                              |
| PRINT_DOC (1 events)                    | Feb 4 2016, 15:57       | WebChart                  | VIEW_DOC         | Rahman, Asikur                     | Details                             |                              |
|                                         | Feb 4 2016, 15:57       | WebChart                  | VIEW_CHART       | Rahman, Asikur                     | Details                             |                              |
|                                         | Feb 4 2016, 15:32       | eReferral                 | VIEW_REF         | Biba, Isabella                     | Details                             |                              |
|                                         | Feb 4 2016, 15:32       | eReferral                 | VIEW_REF         | Biba, Isabella                     | Details                             |                              |
|                                         | Feb 4.2016, 15:32       | eReferral                 | VIEW_REF         | Biba, Isabella                     | Details                             |                              |
| eCHN Application                        | Feb 4 2016, 15:31       | eReferral                 | VIEW_REF         | Biba, Isabella                     | Details                             |                              |
| WebChart (27 events)                    | Feb 4 2016, 15:31       | eReferral                 | VIEW_REF         | Biba, Isabella                     | Details                             |                              |
| eReferral (19 events)                   | Feb 4 2016, 13:06       | WebChart                  | VIEW_DOC         | Rahman, Asikur                     | Details                             |                              |
| WebServices (11 events)                 | Feb 4 2016, 13:06       | WebChart                  | VIEW_CHART       | Rahman, Asikur                     | Details                             |                              |

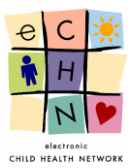

#### 4.4.5. The Patient Events are displayed in 5 areas:

|               |                                 |                     | eCHN Audit             | Reporter         | User: Nazamod<br>Facility: Hospital F | een, Shireena<br>for Sick Children |        |
|---------------|---------------------------------|---------------------|------------------------|------------------|---------------------------------------|------------------------------------|--------|
|               | Events By Users Events By Patie | ents Events By Date |                        |                  |                                       | Logout                             | Area 1 |
|               | Patient Events Involving EC     | CHN, DEMO. Date of  | Birth: Nov 3 1997. Gen | ider: Male.      | Return to Patient Sea                 | arch Results                       |        |
|               | Active Filters                  |                     |                        |                  |                                       | Refresh                            |        |
|               | Feb 4 2016 - Feb 7 2016 🗭       |                     |                        |                  | 57 events for                         | und. Page 1 of 3.                  |        |
|               | Users who Accessed Patient      | Event Date          | Application            | Event Type       | User                                  |                                    |        |
| Area 3        | Rahman, Asikur (23 events)      | Feb 5 2016, 10:30   | eReferral              | VIEW_REF         | Stromm, Mendell                       | Details                            |        |
|               | Biba, Isabella (16 events)      | Feb 5 2016, 10:29   | eReferral              | VIEW_REF         | Stromm, Mendell                       | Details                            |        |
|               | Cherchneva, Alla (11 events)    | Feb 4 2016, 17:51   | WebServices            | VIEW_PAT_PREVIEW | Cherchneva, Alla                      | Details                            |        |
|               | Mansfield, Jason (4 events)     | Feb 4 2016, 17:51   | WebServices            | VIEW_PAT_PREVIEW | Cherchneva, Alla                      | Details                            |        |
|               | Stromm, Mendell (2 events)      | Feb 4 2016, 17:51   | WebServices            | VIEW_PAT_PREVIEW | Cherchneva, Alla                      | Details                            | Area 2 |
|               | Amato, Julio (1 events)         | Feb 4 2016, 17:50   | WebServices            | VIEW_PAT_PREVIEW | Cherchneva, Alla                      | Details                            |        |
|               | Events Performed                | Feb 4 2016, 17:48   | WebServices            | VIEW_PAT_PREVIEW | Cherchneva, Alla                      | Details                            |        |
| Alea 4        | VIEW REF (19 events)            | Feb 4 2016, 17:45   | WebServices            | VIEW_PAT_PREVIEW | Cherchneva, Alla                      | Details                            |        |
|               | VIEW DOC (14 events)            | Feb 4 2016, 17:44   | WebServices            | VIEW_PAT_PREVIEW | Cherchneva, Alla                      | Details                            |        |
|               | VIEW_CHART (12 events)          | Feb 4 2016, 17:44   | WebServices            | VIEW_PAT_PREVIEW | Cherchneva, Alla                      | Details                            |        |
|               | VIEW PAT_PREVIEW (11 events)    | Feb 4 2016, 17:41   | WebServices            | VIEW_PAT_PREVIEW | Cherchneva, Alla                      | Details                            |        |
|               | PRINT_DOC (1 events)            | Feb 4 2016, 15:57   | WebChart               | VIEW_DOC         | Rahman, Asikur                        | Details                            |        |
|               |                                 | Feb 4 2016, 15:57   | WebChart               | VIEW_CHART       | Rahman, Asikur                        | Details                            |        |
|               |                                 | Feb 4 2016, 15:32   | eReferral              | VIEW_REF         | Biba, Isabella                        | Details                            |        |
|               |                                 | Feb 4 2016, 15:32   | eReferral              | VIEW_REF         | Biba, Isabella                        | Details                            |        |
|               |                                 | Feb 4 2016, 15:32   | eReferral              | VIEW_REF         | Biba, Isabella                        | Details                            |        |
| Area 5        | eCHN Application                | Feb 4 2016, 15:31   | eReferral              | VIEW_REF         | Biba, Isabella                        | Details                            |        |
| $\overline{}$ | WebChart (27 events)            | Feb 4 2016, 15:31   | eReferral              | VIEW_REF         | Biba, Isabella                        | Details                            |        |
|               | eReferral (19 events)           | Feb 4 2016, 13:06   | WebChart               | VIEW_DOC         | Rahman, Asikur                        | Details                            |        |
|               | WebServices (11 events)         | Feb 4 2016, 13:06   | WebChart               | VIEW_CHART       | Rahman, Asikur                        | Details                            |        |

• Area 1 shows the current Active Filter which is the date range of the audit being conducted for the specific Patient.

| Patient Events Involving ECHN, DEMO. Date of Birth: Nov 3 1997. Gender: Male. | Return to Patient Search Results |
|-------------------------------------------------------------------------------|----------------------------------|
| Active Filters                                                                | Refresh                          |
| reb 4 2010 - reb 7 2010 @                                                     | 57 events found. Page 1 of 3.    |

• Additional filters include Areas **3**, **4** and **5** which may be applied to the audit being conducted in addition to the date range filter originally used. The additional filters can be changed, added or removed at any time in order to provide a more precise audit.

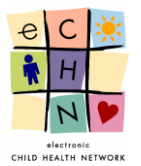

• Area 2 is the most comprehensive area, as it displays the Patient's entire activity log by date, in reverse chronological order (most recent to oldest events with the most recent events displayed at the top of the screen)

| Event Date        | Application | Event Type       | User             |         |
|-------------------|-------------|------------------|------------------|---------|
| Feb 5 2016, 10:30 | eReferral   | VIEW_REF         | Stromm, Mendell  | Details |
| Feb 5 2016, 10:29 | eReferral   | VIEW_REF         | Stromm, Mendell  | Details |
| Feb 4 2016, 17:51 | WebServices | VIEW_PAT_PREVIEW | Cherchneva, Alla | Details |
| Feb 4 2016, 17:51 | WebServices | VIEW_PAT_PREVIEW | Cherchneva, Alla | Details |
| Feb 4 2016, 17:51 | WebServices | VIEW_PAT_PREVIEW | Cherchneva, Alla | Details |
| Feb 4 2016, 17:50 | WebServices | VIEW_PAT_PREVIEW | Cherchneva, Alla | Details |
| Feb 4 2016, 17:48 | WebServices | VIEW_PAT_PREVIEW | Cherchneva, Alla | Details |
| Feb 4 2016, 17:45 | WebServices | VIEW_PAT_PREVIEW | Cherchneva, Alla | Details |
| Feb 4 2016, 17:44 | WebServices | VIEW_PAT_PREVIEW | Cherchneva, Alla | Details |
| Feb 4 2016, 17:44 | WebServices | VIEW_PAT_PREVIEW | Cherchneva, Alla | Details |
| Feb 4 2016, 17:41 | WebServices | VIEW_PAT_PREVIEW | Cherchneva, Alla | Details |
| Feb 4 2016, 15:57 | WebChart    | VIEW_DOC         | Rahman, Asikur   | Details |
| Feb 4 2016, 15:57 | WebChart    | VIEW_CHART       | Rahman, Asikur   | Details |
| Feb 4 2016, 15:32 | eReferral   | VIEW_REF         | Biba, Isabella   | Details |
| Feb 4 2016, 15:32 | eReferral   | VIEW_REF         | Biba, Isabella   | Details |
| Feb 4 2016, 15:32 | eReferral   | VIEW_REF         | Biba, Isabella   | Details |
| Feb 4 2016, 15:31 | eReferral   | VIEW_REF         | Biba, Isabella   | Details |
| Feb 4 2016, 15:31 | eReferral   | VIEW_REF         | Biba, Isabella   | Details |
| Feb 4 2016, 13:06 | WebChart    | VIEW_DOC         | Rahman, Asikur   | Details |
| Feb 4 2016, 13:06 | WebChart    | VIEW_CHART       | Rahman, Asikur   | Details |

• Area 3 shows all the Users who Accessed Patient during the defined date range of the audit being conducted for the specific Patient.

| Users who Accessed Patient   |
|------------------------------|
| Rahman, Asikur (23 events)   |
| Biba, Isabella (16 events)   |
| Cherchneva, Alla (11 events) |
| Mansfield, Jason (4 events)  |
| Stromm, Mendell (2 events)   |
| Amato, Julio (1 events)      |

• Area 4 shows all the Events Performed on the eCHN Portal for all available Applications during the defined date range of the audit being conducted for the specific Patient.

| Events Performed             |
|------------------------------|
| VIEW REF (19 events)         |
| <u>VIEW DOC</u> (14 events)  |
| VIEW_CHART (12 events)       |
| VIEW PAT_PREVIEW (11 events) |
| PRINT_DOC (1 events)         |

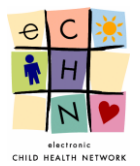

• Area 5 shows all the Applications Used on the eCHN Portal during the defined date range of the audit being conducted for the specific Patient.

| eCHN Application        |
|-------------------------|
| WebChart (27 events)    |
| eReferral (19 events)   |
| WebServices (11 events) |

4.4.6. Filters added during the audit being conducted for the specific Patient will be displayed in Area 1.

| Patient Events Involving ECHN, DEMO. Date of Birth: Nov 3 1997. Gender: Male.                                                                                | Return to Patient Search Results         |
|----------------------------------------------------------------------------------------------------|------------------------------------------|
| Active Filters         Feb 4 2016 - Feb 7 2016 Ø         User: Cherchneva, Alla Ø         Event Type: VIEW_PAT_PREVIEW Ø         Application: Web Services Ø | Refresh<br>11 events found. Page 1 of 1. |

After selecting the appropriate filters you may view the Event details of the audit by selecting the specific activity. Select the blue highlighted and underlined date and time or the blue detail button, in this example, Event Date: Feb 4 2016 17:44, Area 5 filter, Application Used: WebServices, Area 4 filter, Event Performed: View\_Pat\_Preview, Area 3 filter, Users who Accessed Patient: Cherchneva, Alla to display the details.

| Users who Accessed Patient   | Event Date        | Application | Event Type       | User             |         |
|------------------------------|-------------------|-------------|------------------|------------------|---------|
| Rahman, Asikur (23 events)   | Feb 5 2016, 10:30 | eReferral   | VIEW_REF         | Stromm, Mendell  | Details |
| Biba, Isabella (16 events)   | Feb 5 2016, 10:29 | eReferral   | VIEW_REF         | Stromm, Mendell  | Details |
| Cherchneva, Alla (11 events) | Feb 4 2016, 17:51 | WebServices | VIEW_PAT_PREVIEW | Cherchneva, Alla | Details |
| Mansfield, Jason (4 events)  | Feb 4 2016, 17:51 | WebServices | VIEW_PAT_PREVIEW | Cherchneva, Alla | Details |
| Stromm, Mendell (2 events)   | Feb 4 2016, 17:51 | WebServices | VIEW_PAT_PREVIEW | Cherchneva, Alla | Details |
| Amato, Julio (1 events)      | Feb 4 2016, 17:50 | WebServices | VIEW_PAT_PREVIEW | Cherchneva, Alla | Details |
| Events Performed             | Feb 4 2016, 17:48 | WebServices | VIEW_PAT_PREVIEW | Cherchneva, Alla | Details |
| VIEW REF (19 events)         | Feb 4 2016, 17:45 | WebServices | VIEW_PAT_PREVIEW | Cherchneva, Alla | Details |
| VIEW DOC (14 events)         | View Event 639915 | WebServices | VIEW_PAT_PREVIEW | Cherchneva, Alla | Details |
| MEW_CHART (12 events)        | Feb 4 2016, 17:44 | WebServices | VIEW_PAT_PREVIEW | Cherchneva, Alla | Details |
| MEW PAT_PREVIEW (11 events)  | Feb 4 2016, 17:41 | WebServices | VIEW_PAT_PREVIEW | Cherchneva, Alla | Details |
| PRINT DOC (1 events)         | Feb 4 2016, 15:57 | WebChart    | VIEW_DOC         | Rahman, Asikur   | Details |
|                              | Feb 4 2016, 15:57 | WebChart    | VIEW_CHART       | Rahman, Asikur   | Details |
|                              | Feb 4 2016, 15:32 | eReferral   | VIEW_REF         | Biba, Isabella   | Details |
|                              | Feb 4 2016, 15:32 | eReferral   | VIEW_REF         | Biba, Isabella   | Details |
|                              | Feb 4 2016, 15:32 | eReferral   | VIEW_REF         | Biba, Isabella   | Details |
| eCHN Application             | Feb 4 2016, 15:31 | eReferral   | VIEW_REF         | Biba, Isabella   | Details |
| WebChart (27 events)         | Feb 4 2016, 15:31 | eReferral   | VIEW_REF         | Biba, Isabella   | Details |
| eReferral (19 events)        | Feb 4 2016, 13:06 | WebChart    | VIEW_DOC         | Rahman, Asikur   | Details |
| WebServices (11 events)      | Feb 4 2016, 13:06 | WebChart    | VIEW_CHART       | Rahman, Asikur   | Details |

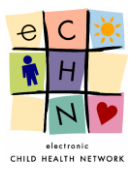

4.4.7. The Event Details will be displayed.

| elec          | ALTH NETWORK         | eCHN                       | eCHN Audit Reporter |                         |              |       |  |  |
|---------------|----------------------|----------------------------|---------------------|-------------------------|--------------|-------|--|--|
| By Use        | Event Details - Even | t 639915                   |                     |                         |              | ×     |  |  |
|               | Event ID:            | 639915                     | Event Type:         | VIEW_PAT_PREVIEW        |              |       |  |  |
| itters        | Event Date:          | Feb 4 2016, 17:44          | Application:        | WebServices             |              |       |  |  |
|               | User:                | Cherchneva, Alla           | User UPI:           | 0020000100000000000033  |              | ound. |  |  |
| Access        | User Facility:       | Hospital For Sick Children | User Role:          | Staff MD                |              |       |  |  |
| <u>IMO (1</u> | Patient:             | ECHN, DEMO                 | Patient UPI:        | 00200001000000000001902 |              |       |  |  |
|               |                      |                            |                     |                         |              |       |  |  |
|               | Attribute ID         | Attribute Name             | Value               |                         |              |       |  |  |
|               | 1511397              | patientUPI                 | 00200001000000000   | 0001902                 |              |       |  |  |
| rformed       |                      |                            |                     |                         |              |       |  |  |
|               |                      |                            |                     |                         |              | 930   |  |  |
| (2 event      |                      |                            |                     |                         |              |       |  |  |
| APP (1 eve    | ents)                | Feb 4 2016, 17:44 WebSer   | vices VIEW_PAT_     | PREVIEW                 | Silver, Ring | 0     |  |  |

#### 4.5. Events by Date

This is a time centric method to review PHI access. By using this approach a specifically timed incident involving Health Care Practitioners (HCPs) or Patients within your organization may be investigated.

|                                                | CTONIC<br>EALTH NETWORK    |     | eCHN               | Audit Reporte | User: Nazamodeen, Shireena<br>Facility: Hospital For Sick Children |                              |
|------------------------------------------------|----------------------------|-----|--------------------|---------------|--------------------------------------------------------------------|------------------------------|
| Events By Use                                  | ents By Date               | ent | "Search E<br>By Da | Events<br>te" |                                                                    | Logout                       |
| Search Filter<br>Start Date:<br>User Facility: | s & Options<br>Feb 4, 2016 |     | End Date:          | Feb 7, 2016   |                                                                    |                              |
| Advanced Se<br>Event Type:<br>Search           | arch Options               | •   | Application:       |               | ¥                                                                  | Hide Advanced Search Options |

#### 4.5.1. Search and Filter Options

In this area you may focus your search. The Audit Reporter application enables you to search by date. The Start Date field defaults to the previous day's date and can be adjusted to show the date up to one year earlier.

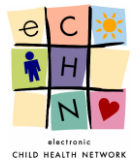

|                 | tr                                | eCHN Audit Reporter |       |        |        |     |     |                                                                        |        | User: Seward, Shireena<br>Facility: Hospital For Sick Childre |  |  |
|-----------------|-----------------------------------|---------------------|-------|--------|--------|-----|-----|------------------------------------------------------------------------|--------|---------------------------------------------------------------|--|--|
| Events By Users |                                   | E١                  | vents | By P   | Patier | nts |     | vents By Date                                                          |        | Logout                                                        |  |  |
| Search Ever     | nts                               | By                  | Da    | ite    |        |     |     |                                                                        |        |                                                               |  |  |
| Search Filters  | & O                               | ptio                | ns    |        |        |     |     |                                                                        |        |                                                               |  |  |
| Start Date:     | Feb 4, 2016 End Date: Feb 7, 2016 |                     |       |        |        |     |     |                                                                        |        |                                                               |  |  |
| User Facility:  | <<                                | < Fe                | ebrua | ry, 20 | 16 >   |     | x   |                                                                        |        |                                                               |  |  |
|                 | Sun                               | Mon                 | Tue   | Wed    | Thu    | Fri | Sat |                                                                        |        |                                                               |  |  |
| Advanced Sear   | 31                                | 1                   | 2     | 3      | 4      | 5   | 6   |                                                                        |        |                                                               |  |  |
| Event Type:     | 7                                 | 8                   | 9     | 10     | 11     | 12  | 13  | Application:                                                           |        |                                                               |  |  |
| Search Re       | 14                                | 15                  | 16    | 17     | 18     | 19  | 20  |                                                                        | Hide A | dvanced Search Options                                        |  |  |
|                 | 21                                | 22                  | 23    | 24     | 25     | 26  | 27  |                                                                        |        |                                                               |  |  |
|                 | 28                                | 29                  | 1     | 2      | 3      | 4   | 5   | Copyright © 2016 electronic Child Health Network. All Rights Reserved. |        |                                                               |  |  |
|                 | 6                                 | 7                   | 8     | 9      | 10     | 11  | 12  |                                                                        |        |                                                               |  |  |

• <u>Date Range Adjustments</u> – to change the Start and End Dates, select the calendar icon. The calendar will open on the previous day's date. Select the specific day or range required for the audit of PHI access by modifying the start and end dates using the calendar icon.

If applicable use the single arrow button to adjust the month or the double arrows to adjust the year (audits can be conducted up to one year prior).

| Search Ever    | nts                     | By                            | Da                         | te                          |             |            |          |             |                    |
|----------------|-------------------------|-------------------------------|----------------------------|-----------------------------|-------------|------------|----------|-------------|--------------------|
| Search Filters | & O<br>Fel<br><<<br>Sun | ptio<br>b 4, 1<br>< Fo<br>Mon | ns<br>2016<br>ebrua<br>Tue | )<br>I <b>ry, 20</b><br>Wed | 16 ><br>Thu | · ≫<br>Fri | x<br>Sat |             | "Calendar<br>Icon" |
| Advanced Sea   | 31<br>7                 | 1                             | 2                          | 3                           | 4           | 5          | 6        |             |                    |
| Event Type:    | 14                      | 15                            | 16                         | 17                          | 18          | 19         | 20       | $\sim$      |                    |
|                | 21                      | 22                            | 23                         | 24                          | 25          | 26         | 27       |             |                    |
|                | 28                      | 29                            | 1                          | 2                           | 3           | 4          | 5        | Copyright @ |                    |
|                | 6                       | 7                             | 8                          | 9                           | 10          | 11         | 12       |             |                    |

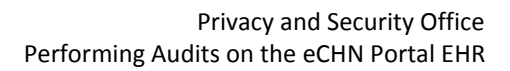

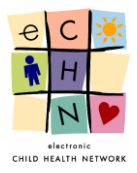

• <u>User Facility</u> – You may search for a specific facility. Select the facility using the dropdown menu.

| Search Events By Date |                                                      |   |  |  |  |  |  |  |
|-----------------------|------------------------------------------------------|---|--|--|--|--|--|--|
| Search Filters        | & Options                                            |   |  |  |  |  |  |  |
| Start Date:           | Feb 4, 2016                                          |   |  |  |  |  |  |  |
| User Facility:        | H<br>Hollidge Medical Centre                         | ] |  |  |  |  |  |  |
| Advanced Sea          | Homewood Health Centre<br>Hospital For Sick Children |   |  |  |  |  |  |  |
| Event Type:           | Hotel Dieu Hospital-kingston                         |   |  |  |  |  |  |  |
| Search R              | eset                                                 |   |  |  |  |  |  |  |

- Advanced Search Options:
- <u>Event Type</u> You may search for a specific eCHN Portal activity. Select the appropriate eCHN Portal activity from the dropdown menu provided.

| Search Eve     | ents By Date                                                                                                    |         |
|----------------|----------------------------------------------------------------------------------------------------|---------|
| Search Filter  | s & Options                                                                                                    |         |
| Start Date:    | Feb 4, 2016                                                                                                    |         |
| User Facility: |                                                                                                    |         |
| Advanced Se    | arch Optio eCHN Event Type                                                                                                    |         |
| Event Type:    |                                                                                                    | •       |
| Search         | ACCEPT_CONSENT     ADD_DRAFT     ADD_FAV_PATIENT     ADD_RELATIONSHIP     ADD_RESPONSE     AGREEMENT_ACCEPT     AGREEMENT_SKIP     ANSWER_AVQ     ATTACH_DOC     BREAK_COCSENT     BUILD_LAB_CUM     BUILD_SINGLE_CUM     CASE_SEARCH     CLOSE_APP     CREATE_CASE     DATE_SEARCH     DEL_FAV_PATIENT     DEL_FAV_PATIENT     DEL_FAV_PATIENT     DEL_FAV_PATIENT     DEL_TENTMALE | right © |

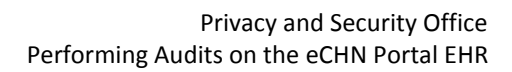

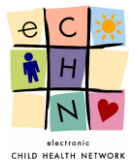

• <u>Applications</u> – You may search by specific eCHN Portal applications. Select the appropriate eCHN Portal application from the dropdown menu provided.

| Search Filter  | s & Options  |                |                   |                                                                                                    |  |
|----------------|--------------|----------------|-------------------|----------------------------------------------------------------------------------------------------|--|
| Start Date:    | Feb 4, 2016  | E              | nd Date:          | Feb 7, 2016                                                                                                    |  |
| User Facility: |              |                |                   |                                                                                                    |  |
| Advanced Se    | arch Options |                |                   | eCHN Application                                                                                                    |  |
| Event Type:    |              | • A            | pplication:       | •                                                                                                    |  |
| Search         | Reset        | Copyright © 20 | 16 electronic Chi | AuditReporter<br>Consent<br>Diabetes<br>eReferral<br>eReferralSt<br>ECR<br>hinetAudit<br>HinetAudit<br>HinetAudit<br>Legacy<br>Portal<br>WebChart |  |

#### 4.5.2. Search Results for date range filter

Once you've selected the date range of your search click on the blue Search button to display your results.

| Events By Users Events By   | Patients     | Events By Dat     | •           |                     |                  | Lo                     | ogou |
|-----------------------------|--------------|-------------------|-------------|---------------------|------------------|------------------------|------|
| vents by Date               |              |                   |             |                     |                  | Return to Date S       | ear  |
| tive Filters                |              |                   |             |                     |                  | Re                     | efre |
| b 4 2016 - Feb 7 2016 🧭 🛛 L | Jser Facilit | y: Hospital For S | ck Children |                     |                  | 498 events found. Page | ie 7 |
| rents Performed             | E            | vent Date         | Application | Event Type          | User             | Patient                |      |
| IG ON (97 events)           | ^ E          | eb 5 2016, 09:50  | Portal      | VIEW_USER_PROFILE   | Rahman, Asikur   |                        | De   |
| W FAV PAT LIST (65 events)  | E            | eb 5 2016, 09:38  | Portal      | LOG_OFF             | Rahman, Asikur   |                        | De   |
| W REF (56 events)           | E            | eb 5 2016, 09:38  | Portal      | CLOSE_APP           | Rahman, Asikur   | (                      | De   |
| JNCH_APP (34 events)        | 5            | eb 5 2016, 09:38  | WebChart    | LOG_ON              | Rahman, Asikur   |                        | De   |
| SSION_EXPIRED (28 events)   | E            | eb 5 2016, 09:38  | Portal      | LAUNCH_APP          | Rahman, Asikur   |                        | De   |
| G_OFF (27 events)           | E            | eb 5 2016, 09:38  | WebServices | VIEW_FAV_PAT_LIST   | Rahman, Asikur   |                        | De   |
| W PAT PREVIEW (24 events)   |              | eb 5 2016, 09:38  | Portal      | LOG_ON              | Rahman, Asikur   |                        | De   |
| ER_SEARCH (17 events)       | E            | eb 5 2016, 09:27  | Portal      | VIEW_USER_PROFILE   | Rahman, Asikur   |                        | De   |
| N 01107 (17                 | - E          | eb 5 2016, 09:27  | Portal      | VIEW_USER_PROFILE   | Rahman, Asikur   |                        | De   |
| plications Used             | E            | eb 5 2016, 09:25  | Portal      | USER_SEARCH         | Rahman, Asikur   |                        | De   |
| tal (209 events)            |              | eb 5 2016, 09:16  | WebServices | VIEW_FAV_PAT_LIST   | Rahman, Asikur   |                        | De   |
| bServices (109 events)      | E            | eb 5 2016, 09:16  | Portal      | LOG_ON              | Rahman, Asikur   |                        | De   |
| bChart (96 events)          |              | eb 4 2016, 17:51  | WebChart    | LOG_OFF             | Cherchneva, Alla |                        | De   |
| eferral (84 events)         | E            | eb 4 2016, 17:51  | Portal      | SWITCH_ROLE_FAC_OUT | Cherchneva, Alla |                        | De   |
|                             | - E          | eb 4 2016, 17:51  | WebChart    | PAT_SEARCH          | Cherchneva, Alla |                        | Do   |
|                             | E            | eb 4 2016, 17:51  | WebChart    | LOG_ON              | Cherchneva, Alla |                        | De   |
|                             | E            | eb 4 2016, 17:51  | Portal      | LAUNCH_APP          | Cherchneva, Alla |                        | De   |
|                             | E            | eb 4 2016, 17:51  | WebServices | VIEW_FAV_PAT_LIST   | Cherchneva, Alla |                        | De   |
|                             | E            | eb 4 2016, 17:51  | WebServices | VIEW_PAT_PREVIEW    | Cherchneva, Alla | Silver, Ringo          | De   |
|                             | E            | eb 4 2016, 17:51  | WebServices | VIEW_PAT_PREVIEW    | Cherchneva, Alla | OLIS, PATIENT          | Do   |
|                             | E            | eb 4 2016, 17:51  | WebServices | VIEW_PAT_PREVIEW    | Cherchneva, Alla | ECHN, DEMO             | De   |
|                             | E            | eb 4 2016, 17:51  | Portal      | SWITCH_ROLE_FAC_IN  | Cherchneva, Alla |                        | De   |
|                             |              | eh 4 2016, 17:49  | Portal      | SWITCH BOLE FAC OUT | Cherchneva Alla  |                        | De   |

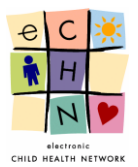

4.5.3. The Events by Date will be displayed. If you would like to adjust the date range of the investigation you may return to the search results page by clicking on the blue Return to Date Search button.

| Events By Users Events By     | Patients | Events By Da        | ite           |                     |                  |                  | Logout           |
|-------------------------------|----------|---------------------|---------------|---------------------|------------------|------------------|------------------|
| Events by Date                |          |                     |               |                     |                  | Return to D      | ate Search       |
| Active Filters                |          |                     |               |                     |                  |                  | Refresh          |
| Feb 4 2016 - Feb 7 2016 🗭 Us  | ser Faci | ility: Hospital For | Sick Children |                     |                  | 498 events found | d. Page 7 of 20. |
| Evente Defermed               |          | Event Date          | Application   | Event Type          | lleor            | Dationt          |                  |
| LOG ON (97 events)            |          | Feb 5 2016. 09:50   | Portal        | VIEW USER PROFILE   | Rahman, Asikur   | , uton           | Details          |
| VIEW FAV PAT LIST (65 events) | а.       | Feb 5 2016, 09:38   | Portal        | LOG OFF             | Rahman Asikur    |                  | Details          |
| VIEW_REF (56 events)          | ъ.       | Feb 5 2016, 09:38   | Portal        | CLOSE APP           | Rahman, Asikur   |                  | Detais           |
| LAUNCH APP (34 events)        | ÷.       | Feb 5 2016, 09:38   | WebChart      | LOG ON              | Rahman, Asikur   |                  | Details          |
| SESSION EXPIRED (28 events)   |          | Feb 5 2016, 09:38   | Portal        | LAUNCH APP          | Rahman Asikur    |                  | Details          |
| OG OFF (27 events)            |          | Feb 5 2016, 09:38   | WebServices   | VIEW FAV PAT LIST   | Rahman Asikur    |                  | Details          |
| VIEW PAT PREVIEW (24 events)  |          | Eab 5 2016, 00:38   | Portal        |                     | Rahman Asikur    |                  | Dataile          |
| CLOSE APP (20 events)         |          | Fab 5 2016, 00:27   | Portal        | VIEW LISER PROFILE  | Rahman Asikur    |                  | Dataie           |
| USER SEARCH (17 events)       | -        | Teb 5 2010, 05:27   | Dertel        |                     | Dahman, Asikur   |                  | Details          |
| pplications Used              |          | Feb 5 2010, 09.27   | Portal        | VIEW_03ER_PROFILE   | Ranman, Asikur   |                  | Details          |
| Portal (209 events)           |          | Feb 5 2016, 09:25   | Ponal         | USER_SEARCH         | Ranman, Asikur   |                  | Detais           |
| WebServices (109 events)      |          | Feb 5 2016, 09:16   | webServices   | VIEW_FAV_PAT_LIST   | Rahman, Asikur   |                  | Detais           |
| WebChart (96 events)          |          | Feb 5 2016, 09:16   | Portal        | LOG_ON              | Rahman, Asikur   |                  | Details          |
| Referral (84 events)          |          | Feb 4 2016, 17:51   | WebChart      | LOG_OFF             | Cherchneva, Alla |                  | Details          |
|                               |          | Feb 4 2016, 17:51   | Portal        | SWITCH_ROLE_FAC_OUT | Cherchneva, Alla |                  | Details          |
|                               |          | Feb 4 2016, 17:51   | WebChart      | PAT_SEARCH          | Cherchneva, Alla |                  | Details          |
|                               |          | Feb 4 2016, 17:51   | WebChart      | LOG_ON              | Cherchneva, Alla |                  | Details          |
|                               |          | Feb 4 2016, 17:51   | Portal        | LAUNCH_APP          | Cherchneva, Alla |                  | Details          |
|                               |          | Feb 4 2016, 17:51   | WebServices   | VIEW_FAV_PAT_LIST   | Cherchneva, Alla |                  | Details          |
|                               |          | Feb 4 2016, 17:51   | WebServices   | VIEW_PAT_PREVIEW    | Cherchneva, Alla | Silver, Ringo    | Details          |
|                               |          | Feb 4 2016, 17:51   | WebServices   | VIEW_PAT_PREVIEW    | Cherchneva, Alla | OLIS, PATIENT    | Details          |
|                               |          | Feb 4 2016, 17:51   | WebServices   | VIEW_PAT_PREVIEW    | Cherchneva, Alla | ECHN, DEMO       | Details          |
|                               |          | Feb 4 2016, 17:51   | Portal        | SWITCH_ROLE_FAC_IN  | Cherchneva, Alla |                  | Details          |
|                               |          | Feb 4 2016, 17:49   | Portal        | SWITCH_ROLE_FAC_OUT | Cherchneva, Alla |                  | Details          |

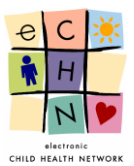

The Events by Date are displayed in 5 areas:

Area 1 shows the active filters applied in the audit.

Area 2 shows a detailed account of the Event Date, Application Used, Event Type, User and Patient.

Area 3 shows the Users Facility.

Area 4 shows the Events Performed.

Area 5 shows the Applications Used.

|               |                                           |                   | eCHN A      | eCHN Audit Reporter |                  |                     | n, Shireena<br>Sick Children |                          |
|---------------|-------------------------------------------|-------------------|-------------|---------------------|------------------|---------------------|------------------------------|--------------------------|
|               | Events By Users Events By Patien          | ts Events By Da   | te          |                     |                  |                     |                              |                          |
|               | Events by Date                            |                   |             |                     |                  | Return to Da        | ite Search                   | Area 1                   |
|               | Active Filters                            |                   |             |                     |                  |                     | Refresh                      |                          |
|               | Feb 4 2016 - Feb 7 2016 🕼                 |                   |             |                     |                  | 904 events found. F | Page <b>1</b> 3 of 37.       |                          |
| Area 3        | User Facility                             | Event Date        | Application | Event Type          | User             | Patient             |                              |                          |
|               | Hospital For Sick Children (498 events)   | Feb 4 2016, 17:52 | WebChart    | PAT_SEARCH          | Cherchneva, Alla |                     | Details                      |                          |
|               | Thunder Bay Regional Hospital (33 events) | Feb 4 2016, 17:51 | WebChart    | LOG_ON              | Cherchneva, Alla |                     | Details                      |                          |
|               | London Health Sciences Centre (17 events) | Feb 4 2016, 17:51 | WebChart    | LOG_OFF             | Cherchneva, Alla |                     | Details                      |                          |
|               |                                           | Feb 4 2016, 17:51 | Portal      | LAUNCH_APP          | Cherchneva, Alla |                     | Details                      |                          |
|               | Events Performed                          | Feb 4 2016, 17:51 | WebServices | VIEW_FAV_PAT_LIST   | Cherchneva, Alla |                     | Details                      |                          |
|               | LOG OFF (146 events)                      | Feb 4 2016, 17:51 | WebServices | VIEW_PAT_PREVIEW    | Cherchneva, Alla | Silver, Ringo       | Details                      |                          |
|               | LOG ON (102 events)                       | Feb 4 2016, 17:51 | WebServices | VIEW_PAT_PREVIEW    | Cherchneva, Alla | OLIS, PATIENT       | Details                      |                          |
| Area 4        | START_UP (77 events)                      | Feb 4 2016, 17:51 | WebServices | VIEW_PAT_PREVIEW    | Cherchneva, Alla | ECHN, DEMO          | Details                      |                          |
| $\overline{}$ | VIEW FAV PAT LIST (68 events)             | Feb 4 2016, 17:51 | Portal      | SWITCH_ROLE_FAC_IN  | Cherchneva, Alla |                     | Details                      |                          |
|               | VIEW REF (56 events)                      | Feb 4 2016, 17:51 | Portal      | SWITCH_ROLE_FAC_OUT | Cherchneva, Alla |                     | Details                      | Area 2                   |
|               | LAUNCH APP (39 events)                    | Feb 4 2016, 17:51 | WebChart    | PAT_SEARCH          | Cherchneva, Alla |                     | Details                      | $\overline{\mathcal{V}}$ |
|               | SHUTDOWN (37 events)                      | Feb 4 2016, 17:51 | WebChart    | LOG_ON              | Cherchneva, Alla |                     | Details                      |                          |
|               | VIEW_PAT_PREVIEW (33 events)              | Feb 4 2016, 17:51 | WebChart    | LOG_OFF             | Cherchneva, Alla |                     | Details                      |                          |
|               | Applications Used                         | Feb 4 2016, 17:51 | Portal      | LAUNCH_APP          | Cherchneva, Alla |                     | Details                      |                          |
| Area 5        | Portal (535 events)                       | Feb 4 2016, 17:51 | WebServices | VIEW_FAV_PAT_LIST   | Cherchneva, Alla |                     | Details                      |                          |
| $- \cdot$     | WebChart (136 events)                     | Feb 4 2016, 17:51 | WebServices | VIEW_PAT_PREVIEW    | Cherchneva, Alla | Silver, Ringo       | Details                      |                          |
|               | WebServices (123 events)                  | Feb 4 2016, 17:51 | WebServices | VIEW_PAT_PREVIEW    | Cherchneva, Alla | OLIS, PATIENT       | Details                      |                          |
|               | eReferral (84 events)                     | Feb 4 2016, 17:51 | WebServices | VIEW_PAT_PREVIEW    | Cherchneva, Alla | ECHN, DEMO          | Details                      |                          |
|               | Consent (14 events)                       | Feb 4 2016, 17:51 | Portal      | SWITCH_ROLE_FAC_IN  | Cherchneva, Alla |                     | Details                      |                          |
|               | ECR (12 events)                           | Feb 4 2016, 17:51 | Portal      | SWITCH ROLE FAC OUT | Cherchneva, Alla |                     | Details                      |                          |

• Area 1 shows the current Active Filter which is the date range of the audit being conducted for the specific Patient.

| Events by Date            | Return to Date Search            |
|---------------------------|----------------------------------|
| Active Filters            | Refresh                          |
| Feb 4 2016 - Feb 7 2016 🧭 | 904 events found. Page 13 of 37. |

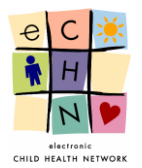

- Additional filters include Areas **3**, **4** and **5** which may be applied to the audit being conducted in addition to the date range filter originally used. The additional filters can be changed, added or removed at any time in order to provide a more precise audit.
- Area 2 is the most comprehensive area, as it displays the entire activity log by date, in reverse chronological order (most recent to oldest events with the most recent events displayed at the top of the screen). You may need to use the pagination to focus your search.

|                   |             |                     |                  | 904 events found. F | Page 13 of 37 |
|-------------------|-------------|---------------------|------------------|---------------------|---------------|
| Event Date        | Application | Event Type          | User             | Patient             |               |
| Feb 4 2016, 17:52 | WebChart    | PAT_SEARCH          | Cherchneva, Alla |                     | Details       |
| Feb 4 2016, 17:51 | WebChart    | LOG_ON              | Cherchneva, Alla |                     | Details       |
| Feb 4 2016, 17:51 | WebChart    | LOG_OFF             | Cherchneva, Alla |                     | Details       |
| Feb 4 2016, 17:51 | Portal      | LAUNCH_APP          | Cherchneva, Alla |                     | Details       |
| Feb 4 2016, 17:51 | WebServices | VIEW_FAV_PAT_LIST   | Cherchneva, Alla |                     | Details       |
| Feb 4 2016, 17:51 | WebServices | VIEW_PAT_PREVIEW    | Cherchneva, Alla | Silver, Ringo       | Details       |
| Feb 4 2016, 17:51 | WebServices | VIEW_PAT_PREVIEW    | Cherchneva, Alla | OLIS, PATIENT       | Details       |
| Feb 4 2016, 17:51 | WebServices | VIEW_PAT_PREVIEW    | Cherchneva, Alla | ECHN, DEMO          | Details       |
| Feb 4 2016, 17:51 | Portal      | SWITCH_ROLE_FAC_IN  | Cherchneva, Alla |                     | Details       |
| Feb 4 2016, 17:51 | Portal      | SWITCH_ROLE_FAC_OUT | Cherchneva, Alla |                     | Details       |
| Feb 4 2016, 17:51 | WebChart    | PAT_SEARCH          | Cherchneva, Alla |                     | Details       |
| Feb 4 2016, 17:51 | WebChart    | LOG_ON              | Cherchneva, Alla |                     | Details       |
| Feb 4 2016, 17:51 | WebChart    | LOG_OFF             | Cherchneva, Alla |                     | Details       |
| Feb 4 2016, 17:51 | Portal      | LAUNCH_APP          | Cherchneva, Alla |                     | Details       |
| Feb 4 2016, 17:51 | WebServices | VIEW_FAV_PAT_LIST   | Cherchneva, Alla |                     | Details       |
| Feb 4 2016, 17:51 | WebServices | VIEW_PAT_PREVIEW    | Cherchneva, Alla | Silver, Ringo       | Details       |
| Feb 4 2016, 17:51 | WebServices | VIEW_PAT_PREVIEW    | Cherchneva, Alla | OLIS, PATIENT       | Details       |
| Feb 4 2016, 17:51 | WebServices | VIEW_PAT_PREVIEW    | Cherchneva, Alla | ECHN, DEMO          | Details       |
| Feb 4 2016, 17:51 | Portal      | SWITCH_ROLE_FAC_IN  | Cherchneva, Alla |                     | Details       |
| Feb 4 2016, 17:51 | Portal      | SWITCH_ROLE_FAC_OUT | Cherchneva, Alla |                     | Details       |
| Feb 4 2016, 17:51 | WebChart    | PAT_SEARCH          | Cherchneva, Alla |                     | Details       |
| Feb 4 2016, 17:51 | WebChart    | LOG_ON              | Cherchneva, Alla |                     | Details       |
| Feb 4 2016, 17:51 | WebChart    | LOG_OFF             | Cherchneva, Alla |                     | Details       |
| Feb 4 2016, 17:51 | Portal      | LAUNCH_APP          | Cherchneva, Alla |                     | Details       |
| Feb 4 2016, 17:51 | WebServices | VIEW_FAV_PAT_LIST   | Cherchneva, Alla |                     | Details       |
| << < 8            | 9 10 11     | 12 13 14 15 16 17   | > >>             |                     |               |

• Area 3 shows all the User Facility who accessed the eCHN Portal during the defined date range of the audit being conducted.

| User Facility                             |
|-------------------------------------------|
| Hospital For Sick Children (498 events)   |
| Thunder Bay Regional Hospital (33 events) |
| London Health Sciences Centre (17 events) |
|                                           |

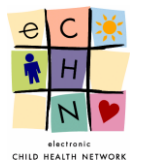

• Area 4 shows all the Events Performed on the eCHN Portal for all available Applications during the defined date range of the audit being conducted.

| Events Performed              |   |
|-------------------------------|---|
| SESSION EXPIRED (158 events)  | ~ |
| LOG_OFF (146 events)          |   |
| LOG ON (102 events)           |   |
| START_UP (77 events)          |   |
| VIEW FAV PAT LIST (68 events) |   |
| VIEW REF (56 events)          |   |
| LAUNCH APP (39 events)        |   |
| SHUTDOWN (37 events)          |   |
| VIEW PAT_PREVIEW (33 events)  | ~ |

• Area 5 shows all the Applications Used on the eCHN Portal during the defined date range of the audit being conducted.

| Applications Used        |
|--------------------------|
| Portal (535 events)      |
| WebChart (136 events)    |
| WebServices (123 events) |
| eReferral (84 events)    |
| Consent (14 events)      |
| ECR (12 events)          |

4.5.4. Filters added during the audit being conducted for the specific date range will be displayed in Area 1.

| Events by Date                                                                                                    | Return to Date Search                    |
|----------------------------------------------------------------------------------------------------|------------------------------------------|
| Active Filters         Feb 4 2016 - Feb 7 2016 C       User Facility: Hospital For Sick Children O         Event Type: VIEW_PAT_PREVIEW O         Application: WebServices O | Refresh<br>24 events found. Page 1 of 1. |

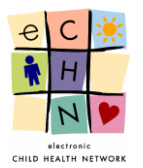

After selecting the appropriate filters you may view the Event details of the audit by selecting the specific activity. Select the blue highlighted and underlined date and time or the blue detail button, in this example, Event Date: Feb 4 2016 17:44, Area 5 filter, Application Used: WebServices, Area 4 filter, Event Performed: View\_Pat\_Preview, Area 3 filter, User Facility to display the details.

| User Facility                          | Event Date        | Application | Event Type       | User             | Patient       |         |
|----------------------------------------|-------------------|-------------|------------------|------------------|---------------|---------|
| Hospital For Sick Children (24 events) | Feb 4 2016, 17:51 | WebServices | VIEW_PAT_PREVIEW | Cherchneva, Alla | Silver, Ringo | Details |
|                                        | Feb 4 2016, 17:51 | WebServices | VIEW_PAT_PREVIEW | Cherchneva, Alla | OLIS, PATIENT | Details |
| Events Performed                       | Feb 4 2016, 17:51 | WebServices | VIEW_PAT_PREVIEW | Cherchneva, Alla | ECHN, DEMO    | Details |
| VIEW_PAT_PREVIEW (24 events)           | Feb 4 2016, 17:48 | WebServices | VIEW_PAT_PREVIEW | Cherchneva, Alla | Silver, Ringo | Details |
|                                        | Feb 4 2016, 17:48 | WebServices | VIEW_PAT_PREVIEW | Cherchneva, Alla | OLIS, PATIENT | Details |
|                                        | Feb 4 2016, 17:48 | WebServices | VIEW_PAT_PREVIEW | Cherchneva, Alla | ECHN, DEMO    | Details |
|                                        | Feb 4 2016, 17:45 | WebServices | VIEW_PAT_PREVIEW | Cherchneva, Alla | Silver, Ringo | Details |
|                                        | Feb 4 2016, 17:45 | WebServices | VIEW_PAT_PREVIEW | Cherchneva, Alla | OLIS, PATIENT | Details |
|                                        | Feb 4 2016, 17:45 | WebServices | VIEW_PAT_PREVIEW | Cherchneva, Alla | ECHN, DEMO    | Details |
|                                        | Feb 4 2016, 17:44 | WebServices | VIEW_PAT_PREVIEW | Cherchneva, Alla | Silver, Ringo | Details |
|                                        | Feb 4 2016, 17:44 | WebServices | VIEW_PAT_PREVIEW | Cherchneva, Alla | OLIS, PATIENT | Details |
| Applications Used                      | Feb 4 2016, 17:44 | WebServices | VIEW_PAT_PREVIEW | Cherchneva, Alla | ECHN, DEMO    | Details |
| WebServices (24 events)                | Feb 4 2016, 17:44 | WebServices | VIEW_PAT_PREVIEW | Cherchneva, Alla | Silver, Ringo | Details |
|                                        | Feb 4 2016, 17:44 | WebServices | VIEW_PAT_PREVIEW | Cherchneva, Alla | OLIS, PATIENT | Details |
|                                        | Feb 4 2016, 17:44 | WebServices | VIEW_PAT_PREVIEW | Cherchneva, Alla | ECHN, DEMO    | Details |
|                                        | Feb 4 2016, 17:41 | WebServices | VIEW_PAT_PREVIEW | Cherchneva, Alla | Silver, Ringo | Details |

4.5.5. The Event Details will be displayed.

| ( User   | Events Ry Patier     | The second second s |                 |                         |     |
|----------|----------------------|----------------------------------------------------------------------------------------------------|-----------------|-------------------------|-----|
|          | Event Details - Even | nt 639915                                                                                                    |                 | 3                       | ×   |
| ЗУ       |                      |                                                                                                    |                 |                         |     |
| ers      | Event ID:            | 639915                                                                                                    | Event Type:     | VIEW_PAT_PREVIEW        |     |
| ) – F    | Event Date:          | Feb 4 2016, 17:44                                                                                                    | Application:    | WebServices             | oun |
| : We     | User:                | Cherchneva, Alla                                                                                                    | User UPI:       | 00200001000000000000033 |     |
|          | User Facility:       | Hospital For Sick Children                                                                                                    | User Role:      | Staff MD                |     |
| <u> </u> | Patient:             | ECHN, DEMO                                                                                                    | Patient UPI:    | 00200001000000000001902 |     |
| Sick     |                      |                                                                                                    |                 |                         |     |
|          | Attribute ID         | Attribute Name                                                                                                    | Value           |                         |     |
| rmec     | 1511397              | patientUPI                                                                                                    | 002000010000000 | 000001902               |     |
| PREV     |                      |                                                                                                    |                 |                         |     |
|          |                      |                                                                                                    |                 | Close                   |     |
|          |                      |                                                                                                    |                 |                         |     |
|          |                      |                                                                                                    |                 |                         |     |

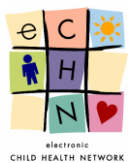

## 5. Printing and Reporting

There are no functionalities for report generation or printing capabilities.

## 6. Who May Access eCHN's Audit Reporter Application

eCHN provides access to the Audit Reporter Application only to those persons that have been specifically appointed by the member site organization to have management responsibilities for audits within that organization. Typically, these authorized individuals belong to the member site's Privacy Office.

## 7. Questions about Audit Reporter at eCHN

For additional information about Audit Reporter at eCHN or any of the tools described in this guide, please contact the eCHN Helpdesk at 416-813-7998 or <u>helpdesk@echn.ca</u> between Monday to Friday, 8 am to 6 pm.

## 8. Version Table

| Version | Date           | Author         | Reviewer       | Change Description |
|---------|----------------|----------------|----------------|--------------------|
| 0.1     | Feb. 24, 2016  | S. Seward      | V. Hascalovici | First Draft        |
| 0.2     | Mar. 30, 2016  | S. Seward      | V. Hascalovici | Second Draft       |
| 0.3     | Jun. 15, 2016  | S. Seward      | V. Hascalovici | Third Draft        |
| 1.0     | Sept. 30, 2016 | V. Hascalovici | V. Hascalovici | Final              |

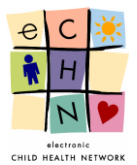

# Appendix

The **User Events** are displayed in 5 areas:

|               |                                                          |                          | eCHN Audi   | t Reporter          | User: Nazamodeen,<br>Facility: Hospital For Si | Shireena<br>ick Children |        |
|---------------|----------------------------------------------------------|--------------------------|-------------|---------------------|------------------------------------------------|--------------------------|--------|
|               | Events By Users Events By Patients Events By Date Logout |                          |             |                     |                                                |                          |        |
|               | User Events Involving Cher                               | Return to User Search    | Results     |                     |                                                |                          |        |
|               | Active Filters                                           |                          |             |                     |                                                | Refresh                  | Alea I |
|               |                                                          |                          |             |                     | 10 events found. I                             | Page 1 of 1.             |        |
|               | Patients Accessed                                        | Event Date               | Application | Event Type          | Patient                                        |                          |        |
| Area 3        | ECHN, DEMO (1 events)                                    | Feb 4 2016, 17:44        | WebChart    | LOG_OFF             |                                                | Details                  |        |
| $\overline{}$ | OLIS, PATIENT (1 events)                                 | Feb 4 2016, 17:44        | Portal      | SWITCH_ROLE_FAC_OUT |                                                | Details                  |        |
|               | SILVER, RINGO (1 events)                                 | Feb 4 2016, 17:44        | WebChart    | PAT_SEARCH          |                                                | Details                  |        |
|               |                                                          | Feb 4 2016, 17:44        | WebChart    | LOG_ON              |                                                | Details                  |        |
|               | VIEW DAT, DEEVIEW(2 events)                              | Feb 4 2016, 17:44        | Portal      | LAUNCH_APP          |                                                | Details                  | Area 2 |
|               | LOG ON (2 events)                                        | Feb 4 2016, 17:44        | WebServices | VIEW_FAV_PAT_LIST   |                                                | Details                  |        |
| Area 4        | LAUNCH APP (1 events)                                    | <u>Feb 4 2016, 17:44</u> | WebServices | VIEW_PAT_PREVIEW    | Silver, Ringo                                  | Details                  |        |
|               | LOG_OFF (1 events)                                       | <u>Feb 4 2016, 17:44</u> | WebServices | VIEW_PAT_PREVIEW    | OLIS, PATIENT                                  | Details                  |        |
|               | PAT_SEARCH (1 events)                                    | <u>Feb 4 2016, 17:44</u> | WebServices | VIEW_PAT_PREVIEW    | ECHN, DEMO                                     | Details                  |        |
|               | SWITCH ROLE FAC OUT (1 events)                           | Feb 4 2016, 17:44        | Portal      | LOG_ON              |                                                | Details                  |        |
|               | VIEW FAV PAT LIST (1 events)                             |                          |             |                     |                                                |                          |        |
|               |                                                          |                          |             |                     |                                                |                          |        |
|               |                                                          |                          |             |                     |                                                |                          |        |
|               | Applications Used                                        |                          |             |                     |                                                |                          |        |
|               | WebServices (4 events)                                   | Area 5                   |             |                     |                                                |                          |        |
|               | Portal (3 events)                                        | $\sim$                   | ,           |                     |                                                |                          |        |
|               | WebChart (3 events)                                      |                          |             |                     |                                                |                          |        |
|               |                                                          |                          |             |                     |                                                |                          |        |

Area 1 shows the HCP's name and the active filters applied in the audit.

Area 2 shows a detailed account of the Event Date, Application used, Event Type and Patient accessed.

Area 3 shows the Patients Accessed by the HCP.

Area 4 shows the Events Performed by the HCP, which are specific eCHN Portal activity performed by the HCP.

**Area 5** shows the Applications Used by the HCP, which are specific eCHN Portal application access by the HCP.

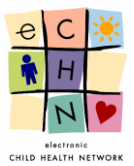

#### The Patient Events are displayed in 5 areas:

|        |                                             | e                    | CHN Audit             | Reporter         | User: Nazamode<br>Facility: Hospital Fi | een, Shireena<br>or Sick Children |                          |
|--------|---------------------------------------------|----------------------|-----------------------|------------------|-----------------------------------------|-----------------------------------|--------------------------|
|        | Events By Users Events By Patie             | ents Events By Date  |                       |                  |                                         | Logout                            | Area 1                   |
|        | Patient Events Involving E0                 | CHN, DEMO. Date of B | irth: Nov 3 1997. Ger | ider: Male.      | Return to Patient Sea                   | rch Results                       |                          |
|        | Active Filters<br>Feb 4 2016 - Feb 7 2016 🗭 |                      |                       |                  | 57 events fou                           | Refresh<br>nd. Page 1 of 3.       |                          |
|        | Users who Accessed Patient                  | Event Date           | Application           | Event Type       | User                                    |                                   |                          |
| Area 3 | Rahman, Asikur (23 events)                  | Feb 5 2016, 10:30    | eReferral             | VIEW_REF         | Stromm, Mendell                         | Details                           |                          |
|        | Biba, Isabella (16 events)                  | Feb 5 2016, 10:29    | eReferral             | VIEW_REF         | Stromm, Mendell                         | Details                           |                          |
|        | Cherchneva, Alla (11 events)                | Feb 4 2016, 17:51    | WebServices           | VIEW_PAT_PREVIEW | Cherchneva, Alla                        | Details                           |                          |
|        | Mansfield, Jason (4 events)                 | Feb 4 2016, 17:51    | WebServices           | VIEW_PAT_PREVIEW | Cherchneva, Alla                        | Details                           |                          |
|        | Stromm, Mendell (2 events)                  | Feb 4 2016, 17:51    | WebServices           | VIEW_PAT_PREVIEW | Cherchneva, Alla                        | Details                           | Area 2                   |
|        | Amato, Julio (1 events)                     | Feb 4 2016, 17:50    | WebServices           | VIEW_PAT_PREVIEW | Cherchneva, Alla                        | Details                           | $\overline{\mathcal{V}}$ |
|        | Events Performed                            | Feb 4 2016, 17:48    | WebServices           | VIEW_PAT_PREVIEW | Cherchneva, Alla                        | Details                           |                          |
| Area 4 | VIEW REF (19 events)                        | Feb 4 2016, 17:45    | WebServices           | VIEW_PAT_PREVIEW | Cherchneva, Alla                        | Details                           |                          |
|        | VIEW DOC (14 events)                        | Feb 4 2016, 17:44    | WebServices           | VIEW_PAT_PREVIEW | Cherchneva, Alla                        | Details                           |                          |
|        | VIEW CHART (12 events)                      | Feb 4 2016, 17:44    | WebServices           | VIEW_PAT_PREVIEW | Cherchneva, Alla                        | Details                           |                          |
|        | VIEW PAT_PREVIEW (11 events)                | Feb 4 2016, 17:41    | WebServices           | VIEW_PAT_PREVIEW | Cherchneva, Alla                        | Details                           |                          |
|        | PRINT_DOC (1 events)                        | Feb 4 2016, 15:57    | WebChart              | VIEW_DOC         | Rahman, Asikur                          | Details                           |                          |
|        |                                             | Feb 4 2016, 15:57    | WebChart              | VIEW_CHART       | Rahman, Asikur                          | Details                           |                          |
|        |                                             | Feb 4 2016, 15:32    | eReferral             | VIEW_REF         | Biba, Isabella                          | Details                           |                          |
|        |                                             | Feb 4 2016, 15:32    | eReferral             | VIEW_REF         | Biba, Isabella                          | Details                           |                          |
|        |                                             | Feb 4 2016, 15:32    | eReferral             | VIEW_REF         | Biba, Isabella                          | Details                           |                          |
| Area 5 | eCHN Application                            | Feb 4 2016, 15:31    | eReferral             | VIEW_REF         | Biba, Isabella                          | Details                           |                          |
|        | WebChart (27 events)                        | Feb 4 2016, 15:31    | eReferral             | VIEW_REF         | Biba, Isabella                          | Details                           |                          |
|        | eReferral (19 events)                       | Feb 4 2016, 13:06    | WebChart              | VIEW_DOC         | Rahman, Asikur                          | Details                           |                          |
|        | WebServices (11 events)                     | Feb 4 2016, 13:06    | WebChart              | VIEW_CHART       | Rahman, Asikur                          | Details                           |                          |

Area 1 shows the Patient's information and the active filters applied in the audit.

Area 2 shows a detailed account of the Event Date, Application used, Event Type and User who accessed.

Area 3 shows the Users who Accessed Patient.

Area 4 shows the Events Performed by the HCP.

Area 5 shows the Applications Used by the HCP.

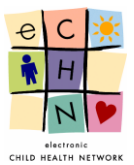

#### The **Events by Date** are displayed in 5 areas:

|          |                                           |                   | eCHN A      | udit Reporter       |                  | User: Nazamodee<br>Facility: Hospital Fo | en, Shireena<br>r Sick Children |        |
|----------|-------------------------------------------|-------------------|-------------|---------------------|------------------|------------------------------------------|---------------------------------|--------|
|          | Events By Users Events By Patier          | nts Events By Dat | e           |                     |                  |                                          | Logout                          |        |
|          | Events by Date                            |                   |             |                     |                  | Return to Da                             | ate Search                      | Area 1 |
|          | Active Filters                            |                   |             |                     |                  |                                          | Refresh                         |        |
|          | Feb 4 2016 - Feb 7 2016 🕑                 |                   |             |                     |                  | 904 events found.                        | Page 13 of 37.                  |        |
| Area 3   | User Facility                             | Event Date        | Application | Event Type          | User             | Patient                                  |                                 |        |
|          | Hospital For Sick Children (498 events)   | Feb 4 2016, 17:52 | WebChart    | PAT_SEARCH          | Cherchneva, Alla |                                          | Details                         |        |
|          | Thunder Bay Regional Hospital (33 events) | Feb 4 2016, 17:51 | WebChart    | LOG_ON              | Cherchneva, Alla |                                          | Details                         |        |
|          | London Health Sciences Centre (17 events) | Feb 4 2016, 17:51 | WebChart    | LOG_OFF             | Cherchneva, Alla |                                          | Details                         |        |
|          |                                           | Feb 4 2016, 17:51 | Portal      | LAUNCH_APP          | Cherchneva, Alla |                                          | Details                         |        |
|          | Events Performed                          | Feb 4 2016, 17:51 | WebServices | VIEW_FAV_PAT_LIST   | Cherchneva, Alla |                                          | Details                         |        |
|          | SESSION EXPIRED (158 events)              | Feb 4 2016, 17:51 | WebServices | VIEW_PAT_PREVIEW    | Cherchneva, Alla | Silver, Ringo                            | Details                         |        |
|          | LOG ON (102 events)                       | Feb 4 2016, 17:51 | WebServices | VIEW_PAT_PREVIEW    | Cherchneva, Alla | OLIS, PATIENT                            | Details                         |        |
| Area 4   | START UP (77 events)                      | Feb 4 2016, 17:51 | WebServices | VIEW_PAT_PREVIEW    | Cherchneva, Alla | ECHN, DEMO                               | Details                         |        |
| <u> </u> | VIEW FAV PAT LIST (68 events)             | Feb 4 2016, 17:51 | Portal      | SWITCH_ROLE_FAC_IN  | Cherchneva, Alla |                                          | Details                         |        |
|          | VIEW REF (56 events)                      | Feb 4 2016, 17:51 | Portal      | SWITCH_ROLE_FAC_OUT | Cherchneva, Alla |                                          | Details                         | Area 2 |
|          | LAUNCH APP (39 events)                    | Feb 4 2016, 17:51 | WebChart    | PAT_SEARCH          | Cherchneva, Alla |                                          | Details                         |        |
|          | SHUTDOWN (37 events)                      | Feb 4 2016, 17:51 | WebChart    | LOG_ON              | Cherchneva, Alla |                                          | Details                         |        |
|          | VIEW PAT PREVIEW (33 events)              | Feb 4 2016, 17:51 | WebChart    | LOG_OFF             | Cherchneva, Alla |                                          | Details                         |        |
|          | Applications Used                         | Feb 4 2016, 17:51 | Portal      | LAUNCH_APP          | Cherchneva, Alla |                                          | Details                         |        |
| Area 5   | Portal (535 events)                       | Feb 4 2016, 17:51 | WebServices | VIEW_FAV_PAT_LIST   | Cherchneva, Alla |                                          | Details                         |        |
|          | WebChart (136 events)                     | Feb 4 2016, 17:51 | WebServices | VIEW_PAT_PREVIEW    | Cherchneva, Alla | Silver, Ringo                            | Details                         |        |
|          | WebServices (123 events)                  | Feb 4 2016, 17:51 | WebServices | VIEW_PAT_PREVIEW    | Cherchneva, Alla | OLIS, PATIENT                            | Details                         |        |
|          | eReferral (84 events)                     | Feb 4 2016, 17:51 | WebServices | VIEW_PAT_PREVIEW    | Cherchneva, Alla | ECHN, DEMO                               | Details                         |        |
|          | Consent (14 events)                       | Feb 4 2016, 17:51 | Portal      | SWITCH_ROLE_FAC_IN  | Cherchneva, Alla |                                          | Details                         |        |
|          | ECR (12 events)                           | Feb 4 2016 17:51  | Portal      | SWITCH ROLE FAC OUT | Cherchneva Alla  |                                          | Details                         | I.     |

Area 1 shows the active filters applied in the audit.

Area 2 shows a detailed account of the Event Date, Application Used, Event Type, User and Patient.

Area 3 shows the Users Facility.

Area 4 shows the Events Performed.

Area 5 shows the Applications Used.